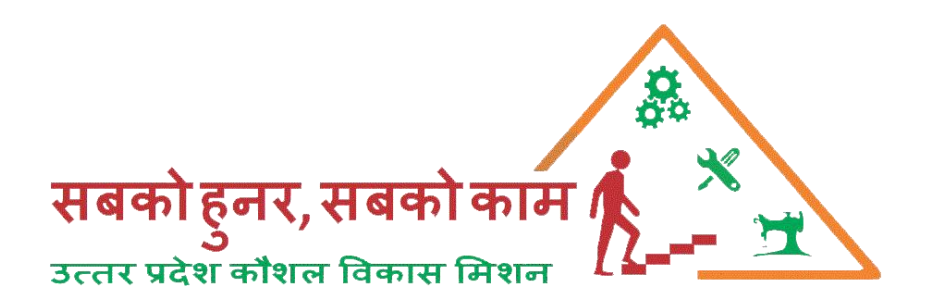

## **MIS Manager User Manual**

## **UPSDM 2.0**

# 20<sup>th</sup> February, 2020

### Centre Approval

To approve the centre, visit <u>www.upsdm.gov.in</u> and login with UPSDM MIS login credential provided by UPSDM

For e.g. MIS Login ID: - MISM1\_District Name or MISM2\_District Name & Password: - XXXXXXXX

After login through with the given credential a login page the dash board will display as below.

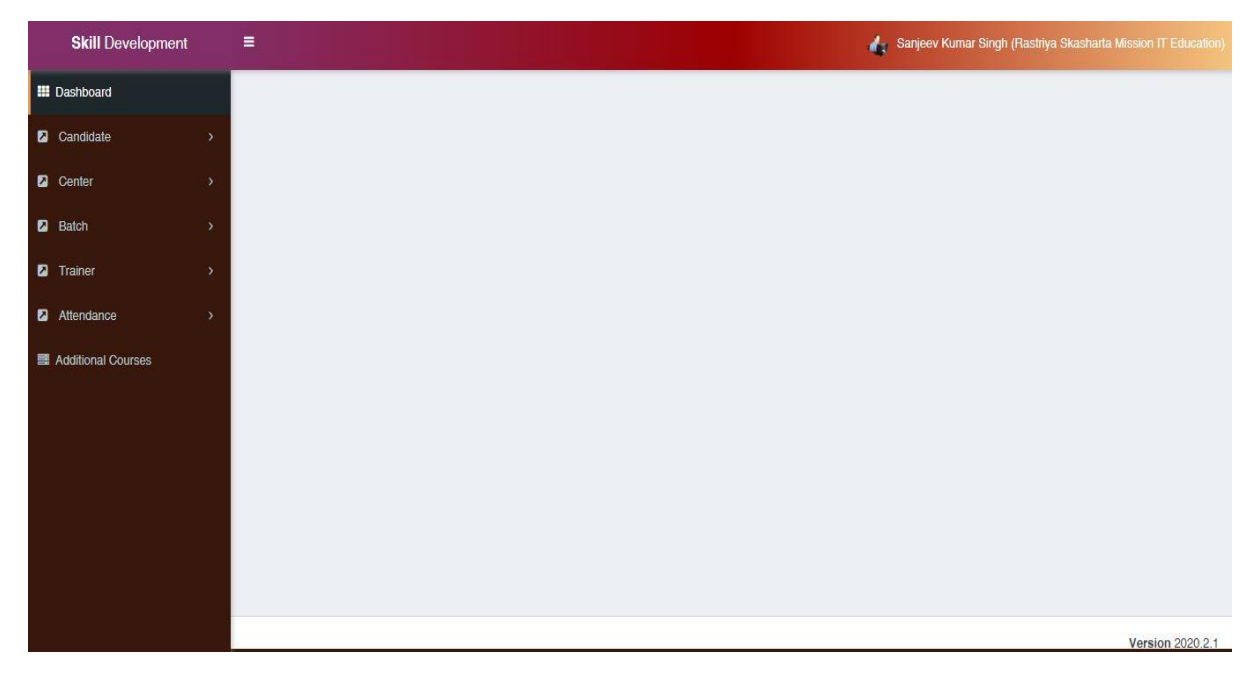

Click on Centre list and check the pending centre approval request. Click on centre Approval

| M. Regarding offline batch approval X M Drafts (8) - itupsdm@gmail.com X 😵 U.P. Skill Development Mission :: X +                                     |                                                                                     |                                                             |                    |                                                                    |                                           |            |                                 |                             |                                    |  |  |  |
|----------------------------------------------------------------------------------------------------|-------------------------------------------------------------------------------------|-------------------------------------------------------------|--------------------|--------------------------------------------------------------------|-------------------------------------------|------------|---------------------------------|-----------------------------|------------------------------------|--|--|--|
| $\leftrightarrow$ C (1) Not secure   upsdm.gov.in/Admin/CenterList                                                                                   |                                                                                     |                                                             |                    |                                                                    |                                           |            |                                 |                             | ☆ 🔼 🕛 :                            |  |  |  |
| 🔛 Apps 🔞 PDF Compressor – 🖤 Agra (Lok Sabha co 📓 Unicode <=> Kruti 🚥 Approval Portal 🗣 Merge PDF files onl 💥 Online Application 💋 Authorize   BSNL P |                                                                                     |                                                             |                    |                                                                    |                                           |            |                                 |                             |                                    |  |  |  |
| Skill Development E Sanjeev Kumar (MIS Manager                                                                                                    |                                                                                     |                                                             |                    |                                                                    |                                           |            |                                 |                             |                                    |  |  |  |
| III Dashboard                                                                                                    | Center                                                                              | r Details                                                   | Go to dashboard    |                                                                    |                                           |            |                                 |                             | -                                  |  |  |  |
| E Center List                                                                                                    |                                                                                     |                                                             |                    |                                                                    |                                           |            |                                 |                             |                                    |  |  |  |
| Batch List (Mixed)                                                                                                    | Batch List (Mixed) Date dilution O County O Charles and                             |                                                             |                    |                                                                    |                                           |            |                                 |                             |                                    |  |  |  |
| Additional Course                                                                                                    | -741-                                                                               | d                                                           | d/MM/ <sub>2</sub> |                                                                    |                                           | Sal Obalon |                                 |                             |                                    |  |  |  |
|                                                                                                    |                                                                                     |                                                             |                    |                                                                    |                                           |            |                                 |                             |                                    |  |  |  |
|                                                                                                    | Print Exce                                                                          | el                                                          |                    |                                                                    |                                           |            |                                 |                             |                                    |  |  |  |
|                                                                                                    | S.No. Center Name Center Code Center Address Contact Person District TP Name Status |                                                             |                    |                                                                    |                                           |            |                                 |                             |                                    |  |  |  |
|                                                                                                    | 1                                                                                   | SOCIETY FOR<br>THE WATER<br>KAUSHAL<br>PRASIKSHAN<br>KENDRA | 1216515701         | 12 B/1000, VRINDAWAN<br>YOZNA, NEAR<br>UTRETIYA STATION<br>LUCKNOW | DINESH<br>PAL<br>Mobile -<br>7881162525   | Lucknow    | Society for the<br>Water        | Pending at DC Level         | Questionnaire     Center Approval  |  |  |  |
|                                                                                                    | 2                                                                                   | Testing Gomti<br>Nagar                                      | 40347803           | Gomti Nagar, Lucknow                                               | Testing<br>Name<br>Mobile -<br>9765643465 | Lucknow    | Manish Info<br>Tech             | Pending at DC Level         | & Questionnaire<br>Center Approval |  |  |  |
|                                                                                                    | 3                                                                                   | Parth Thread<br>Lucknow                                     | 40347802           | H No 10, Indra Nagar<br>Lucknow                                    | Amit<br>Mobile -<br>7991200120            | Lucknow    | Parth Thread<br>Private Limited | Pending at DC Level         | Questionnaire Center Approval      |  |  |  |
|                                                                                                    | 4                                                                                   | ATDC                                                        | 27905001           | WORKING WOMEN<br>HOSTEL CAMPUS, SEC                                | SUNITA<br>RAJPUT                          | Lucknow    | The Apparel                     | Approved<br>Date : 2020-01- |                                    |  |  |  |
| 🚳 📀 🥭 😔                                                                                                    | - 🝅 🚦                                                                               | <u>~</u>                                                    | 🙆  🔳               |                                                                    |                                           |            |                                 | EN 🔺                        | 📮 🍡 🕕 4:16 PM<br>20-Feb-20         |  |  |  |

|                                                                                                    | Provide the second second s | U.P. Skill Development Mission :: × +                                                                                                    |                                                                                                    |                                                                                                    |  |  |  |  |  |  |  |  |
|----------------------------------------------------------------------------------------------------|----------------------------------------------------------------------------------------------------|----------------------------------------------------------------------------------------------------|----------------------------------------------------------------------------------------------------|----------------------------------------------------------------------------------------------------|--|--|--|--|--|--|--|--|
| $\leftrightarrow$ $\rightarrow$ C (i) Not secure                                                                                                    | upsdm.gov.in/Admin/CenterList                                                                                                    |                                                                                                    | Q 7                                                                                                    | a 🛛 🖉 🛛 🕹                                                                                                    |  |  |  |  |  |  |  |  |
| Apps 📵 PDF Compressor –                                                                                                    | W Agra (Lok Sabha co 📶 Unicode <=> Krut                                                                                                    | 🚥 Approval Portal 🛭 🍫 Merge PDF files onl.                                                                                                    | 💥 Online Application 💋 Authorize   BSNL P                                                                                               | >>                                                                                                    |  |  |  |  |  |  |  |  |
| Skill Development ≡                                                                                                    |                                                                                                    |                                                                                                    | A 5ao                                                                                                    | ieev Kumar (MIS Manager)                                                                                                    |  |  |  |  |  |  |  |  |
|                                                                                                    |                                                                                                    |                                                                                                    | · · · · · · · · · · · · · · · · · · ·                                                                                                   |                                                                                                    |  |  |  |  |  |  |  |  |
| III Dashboard                                                                                                    | Center Approval Back to Center List                                                                                                    |                                                                                                    |                                                                                                    | 🖨 Print                                                                                                    |  |  |  |  |  |  |  |  |
|                                                                                                    |                                                                                                    |                                                                                                    |                                                                                                    |                                                                                                    |  |  |  |  |  |  |  |  |
| ■ Batch List (Mixed)                                                                                                    |                                                                                                    | Center Details                                                                                                    |                                                                                                    |                                                                                                    |  |  |  |  |  |  |  |  |
| Additional Course                                                                                                    | Center Code 1216515701                                                                                                    | Center Name SOCIETY F                                                                                                    | OR THE WATER KAUSHAL PRASIKSHAN KENDRA                                                                                                  |                                                                                                    |  |  |  |  |  |  |  |  |
|                                                                                                    | Address 12 B/1000, VRIN                                                                                                    | AWAN YOZNA, NEAR UTRETIYA STATION LUCKNOW                                                                                                    |                                                                                                    |                                                                                                    |  |  |  |  |  |  |  |  |
|                                                                                                    |                                                                                                    | Contact Person                                                                                                    |                                                                                                    |                                                                                                    |  |  |  |  |  |  |  |  |
|                                                                                                    | Center Manager's Name DINESH PAL                                                                                                    |                                                                                                    |                                                                                                    |                                                                                                    |  |  |  |  |  |  |  |  |
|                                                                                                    | Mobile No. 7881162525                                                                                                    | Email                                                                                                    | SFWUTRATEYA® GMAIL.COM                                                                                                    |                                                                                                    |  |  |  |  |  |  |  |  |
| •                                                                                                    |                                                                                                    |                                                                                                    |                                                                                                    |                                                                                                    |  |  |  |  |  |  |  |  |
|                                                                                                    |                                                                                                    | Guidelines For Approval Of Train                                                                                                    | ing Center                                                                                                    |                                                                                                    |  |  |  |  |  |  |  |  |
|                                                                                                    | ntre approval Norma/Standarda                                                                                                    |                                                                                                    |                                                                                                    |                                                                                                    |  |  |  |  |  |  |  |  |
|                                                                                                    | Andards have been classified into two parts:                                                                                                    |                                                                                                    |                                                                                                    | Centre's                                                                                                    |  |  |  |  |  |  |  |  |
| s                                                                                                    | No. Part-A: Mandatory Requirements                                                                                                    |                                                                                                    |                                                                                                    | compliance<br>for Approval                                                                                                    |  |  |  |  |  |  |  |  |
| (                                                                                                    | 1) Common Standards                                                                                                    |                                                                                                    |                                                                                                    |                                                                                                    |  |  |  |  |  |  |  |  |
|                                                                                                    | 1 Classroom area/Capacity of Classroom (For each                                                                                                    | Classroom):                                                                                                    |                                                                                                    |                                                                                                    |  |  |  |  |  |  |  |  |
|                                                                                                    | (Total carpet area of the Classroom/Capacity of the C                                                                                                    | lassroom in terms of number of trainees                                                                                                    |                                                                                                    |                                                                                                    |  |  |  |  |  |  |  |  |
|                                                                                                    | a Minimum space requirement for each Classroom                                                                                                    | e 200 enuere feet                                                                                                    |                                                                                                    |                                                                                                    |  |  |  |  |  |  |  |  |
|                                                                                                    | Minimum space requirement for each orassionin<br>Minimum space requirement per trainee in each Class                                                                                                    | proom is 10 Square feet.                                                                                                    |                                                                                                    | © Yes ● No                                                                                                    |  |  |  |  |  |  |  |  |
|                                                                                                    | The classrooms shall have proper ventilation. If no ve                                                                                                    | ntilation then Air- conditioning is mandatory.                                                                                                    |                                                                                                    | © Үөв ⊛ №                                                                                                    |  |  |  |  |  |  |  |  |
|                                                                                                    | b If the Classroom is not meeting above two criteria                                                                                                    |                                                                                                    |                                                                                                    | ⊙ Yes ® No                                                                                                    |  |  |  |  |  |  |  |  |
|                                                                                                    |                                                                                                    |                                                                                                    | EN 🔺 😁                                                                                                    | 4:17 PM                                                                                                    |  |  |  |  |  |  |  |  |
|                                                                                                    |                                                                                                    |                                                                                                    |                                                                                                    | 20-Feb-20                                                                                                    |  |  |  |  |  |  |  |  |
|                                                                                                    |                                                                                                    |                                                                                                    |                                                                                                    |                                                                                                    |  |  |  |  |  |  |  |  |
| Regarding offline batch approva                                                                                                    | × M Drafts (8) - it.upsdm@gmail.com ×                                                                                                    | U.P. Skill Development Mission : X +                                                                                                    |                                                                                                    |                                                                                                    |  |  |  |  |  |  |  |  |
| <ul> <li>M Regarding offline batch approva</li> <li>← → C ① Not secure</li> </ul>                                                                          | x   M Drafts (8) - it.upsdm@gmail.com x<br>upsdm.gov.in/Admin/CenterList                                                                                                    | U.P. Skill Development Mission :: × +                                                                                                    | Q 1                                                                                                    |                                                                                                    |  |  |  |  |  |  |  |  |
| <ul> <li>M Regarding offline batch approva</li> <li>← → C ③ Not secure</li> <li>∴ Apps ⑧ PDF Compressor –</li> </ul>                                       | × M Drafts (8) - itupsdm@gmail.com ×<br>upsdm.gov.in/Admin/CenterList<br>W Agra (Lok Sabha co<br>I Unicode <=> Krut                                                                                                    | U.P. Skill Development Mission :: × +                                                                                                    | ୍ ସ୍ତୁ<br>💥 Online Application 💋 Authorize   BSNL P                                                                                     |                                                                                                    |  |  |  |  |  |  |  |  |
| M Regarding offline batch approval       ←     →     C     ① Not secure       III Apps     (a) PDF Compressor ~                                            | X M Drafts (8) - itupsdm@gmail.com x<br>upsdm.gov.in/Admin/CenterList     W Agra (Lok Sabha co                                                                                                    | U.P. Skill Development Mission : x +                                                                                                    | ् त<br>💥 Online Application 💋 Authorize   BSNL P                                                                                        |                                                                                                    |  |  |  |  |  |  |  |  |
| <ul> <li>M Regarding offline batch approval</li> <li>← → C ③ Not secure</li> <li>∴ Apps ④ PDF Compressor ¬</li> </ul>                                      | X         M Drafts (8) - itupsdm@gmail.com         X           upsdm.gov.in/Admin/CenterList         W         Agra (Lok Sabha co         Inicode <=> Krut           2         Laboratory area@gaacity of Laboratory Laboratory         Capacity of Laboratory Laboratory                                                                                                    | U.P. Skill Development Mission : x +                                                                                                    | Q 7                                                                                                    |                                                                                                    |  |  |  |  |  |  |  |  |
| <ul> <li>M Regarding offline batch approval</li> <li>← → C ① Not secure</li> <li>∴ Apps ② PDF Compressor</li> </ul>                                        | X M Drafts (8) - itupsdm@gmail.com x<br>upsdm.gov.in/Admin/CenterList     W Agra (Lok Sabha co                                                                                                    | U.P. Skill Development Mission : x +                                                                                                    | Q 7                                                                                                    |                                                                                                    |  |  |  |  |  |  |  |  |
| M Regarding offline batch approval       ←     →     C     ① Not secure       Ⅲ Apps     ● PDF Compressor                                                  | X M Drafts (8) - itupsdm@gmail.com X     wpsdm.gov.in/Admin/CenterList     W Agra (Lok Sabha co I Unicode <=> Krut     Laboratory area/Ospacity of Laboratory Laborator     (Total carpet area of the Laboratory Capacity of the L     Laboratory has to meet SSC/NCVT specifications.     Minimum space requirement per trainee in each Labo                                                                                                    | U.P. Skill Development Mission : x + *** Approval Portal                                                                                                    | Q 7                                                                                                    |                                                                                                    |  |  |  |  |  |  |  |  |
| <ul> <li>M Regarding offline batch approval</li> <li>← → C ③ Not secure</li> <li>∴ Apps ④ PDF Compressor</li> </ul>                                        | X M Drafts (8) - itupsdm@gmail.com X ↔ upsdm.gov.in/Admin/CenterList     W Agra (Lok Sabha co                                                                                                    | U.P. Skill Development Mission : x +<br>*** Approval Portal                                                                                                    | Q 1                                                                                                    | A Yes € NO                                                                                                    |  |  |  |  |  |  |  |  |
| <ul> <li>M Regarding offline batch approval</li> <li>← → C ③ Not secure</li> <li>∴ Apps ④ PDF Compressor</li> </ul>                                        | X M Drafts (8) - itupsdm@gmail.com X ↔ upsdm.gov.in/Admin/CenterList     W Agra (Lok Sabha co                                                                                                    | U.P. Skill Development Mission : x +<br>*** Approval Portal                                                                                                    | Q 1                                                                                                    | <ul> <li>↓ ↓ ↓ ↓ ↓ ↓ ↓ ↓ ↓ ↓ ↓ ↓ ↓ ↓ ↓ ↓ ↓ ↓ ↓</li></ul>                                                                                                    |  |  |  |  |  |  |  |  |
| <ul> <li>M Regarding offline batch approval</li> <li>← → C ③ Not secure</li> <li>∴ Apps ④ PDF Compressor</li> </ul>                                        | X M Drafts (8) - itupsdm@gmail.com X ↔ upsdm.gov.in/Admin/CenterList     W Agra (Lok Sabha co    M Unicode <=> Krut     Laboratory area/Ospacity of Laboratory Laborator     (Total carpet area of the Laboratory Capacity of the L     Minimum space requirement per trainee in each Labo     Inhimum space requirement per trainee in each Labo     The laboratory is not meeting above orteria Placem     b If the Laboratory is not meeting above orteria Placem                                                                                                    | U.P. Skill Development Mission :: x +<br>*** Approval Portal                                                                                                    | Q 1                                                                                                    | <ul> <li>Yes № No</li> <li>Yes № No</li> </ul>                                                                                                    |  |  |  |  |  |  |  |  |
| <ul> <li>M Regarding offline batch approval</li> <li></li></ul>                                                                                            | X         M Drafts (8) - itupsdm@gmail.com         X           upsdm.gov.in/Admin/CenterList         W         Agra (Lok Sabha co         If Unicode <=> Krut           2         Laboratory area/Ospacity of Laboratory Laborator<br>(Total carpet area of the Laboratory Capacity of the Laboratory has to meet SSC/NCVT specificationa.<br>Minimum space requirement per trainee in each Labor<br>The laboratory inall have proper vertilation. If no verb           3         Placement/Entrepreneurable Double Discontering Blacem                                                                                                    | U.P. Skill Development Mission :: x +<br>*** Approval Portal   Merge PDF files onl.<br>y): aboratory in terms of number of trainees<br>ratory is 200 square feet.<br>ratory is 10 Square feet.<br>liation then Air-i conditioning is mandatory<br>ent                                                                                                    | Q 1                                                                                                    | <ul> <li>✓ Yes ® No</li> <li>✓ Yes ® No</li> <li>✓ Yes ® No</li> <li>✓ Yes ® No</li> </ul>                                                                                                    |  |  |  |  |  |  |  |  |
| <ul> <li>M Regarding offline batch approval</li> <li></li></ul>                                                                                            | X         M Drafts (8) - itupsdm@gmail.com         X           upsdm.gov.in/Admin/CenterList         W         Agra (Lok Sabha co         If Unicode <=> Krut           2         Laboratory area/Ospacity of Laboratory Laborator<br>(Total carpet area of the Laboratory Capacity of the Laboratory has to meet SBC/NOVT specifications.<br>Minimum space requirement per trainee in each Labo<br>The laboratory in all have proper vertifiation. If no verb           b         If the Laboratory is not meeting above orterie Placer<br>3         Placement/Entrepreneurable Outpent                                                                                                    | U.P. Skill Development Mission :: x +<br>*** Approval Portal  Merge PDF files onl.<br>y): aboratory in terms of number of trainees<br>ratory is 200 square feet.<br>ratory is 10 Square feet.<br>liation then Air-i conditioning is mandatory<br>ent<br>hip Counselling Cell with availability of a dedicated shared full                                                                                                    | Q g<br>. ¥ Online Application ∦ Authorize   BSNL P                                                                                      | <ul> <li>↓ ↓ ↓ ↓ ↓ ↓ ↓ ↓ ↓ ↓ ↓ ↓ ↓ ↓ ↓ ↓ ↓ ↓ ↓</li></ul>                                                                                                    |  |  |  |  |  |  |  |  |
| <ul> <li>M Regarding offline batch approval</li> <li></li></ul>                                                                                            | X         M Drafts (8) - itupsdm@gmail.com         X           upsdm.gov.in/Admin/CenterList         W         Agra (Lok Sabha co         If Unicode <=> Krut           2         Laboratory area/Ospacity of Laboratory Laborator<br>(Total carpet area of the Laboratory Capacity of the Laboratory has to meet S6C/NCVT specifications.<br>Minimum space requirement per trainee in each Labo<br>The laboratory inall have proper vertilation. If no verb           b         If the Laboratory is not meeting above orterie Placer<br>3         Placement/Entrepreneurship OsumentEntrepreneurship<br>No separate demarcated PlacementEntrepreneurship                                                                                                    | U.P. Skill Development Mission :: x + **** Approval Portal  Merge PDF files onl. y): aboratory in terms of number of trainees ratory is 200 square feet. ratory is 10 Square feet. liation then Air-i conditioning is mandatory ent hip Counselling Cell with availability of a dedicated/ahared full counselling Cell OR No Placement Coordinator deployed by                                                                                                    | Q g<br>. 账 Online Application ⊗ Authorize   BSNL P<br>time Placemen Coordinator<br>the Tracemen Coordinator                             | ↓         ↓         ↓         ⋮           >>         >>         >>           ·         Yes ® No         >>         >>           ·         Yes ® No         >>         >>           ·         Yes ® No         >>         >>           ·         Yes ® No         >>         >>           ·         Yes ® No         >>         >>           ·         Yes ® No         >>         >>           ·         Yes ® No         >>         >>                                                                                                    |  |  |  |  |  |  |  |  |
| <ul> <li>M Regarding offline batch approval</li> <li></li></ul>                                                                                            | X         M Drafts (8) - itupsdm@gmail.com         X           upsdm.gov.in/Admin/CenterList           W         Agra (Lok Sabha co         If Unicode <=> Krut           2         Laboratory area/Ospacity of Laboratory Laborator<br>(Total carpet area of the Laboratory Capacity of the Laboratory has to meet 86C/NOVT specifications.<br>Minimum space requirement per trainee in each Labo<br>Minimum space requirement per trainee in each Labo<br>The laboratory shall have proper vertilation. If no verb<br>b           b         If the Laboratory is not meeting above orterie Placer<br>a           Availability of a demarcated PlacementEntrepreneur<br>b         No separate demarcated PlacementEntrepreneur<br>b           4         Type of Construction of the Building of the Trainei                                                                                                    | U.P. Skill Development Mission :: x +<br>*** Approval Portal  Merge PDF files onl.<br>y): aboratory in terms of number of trainees<br>ratory is 200 square feet.<br>ratory is 10 Square feet.<br>liation then Air-i conditioning is mandatory<br>ent<br>hip Counselling Cell with availability of a dedicated lahared full<br>scounselling Cell OR No Placement Coordinator deployed by<br>ig Centre                                                                                                    | Q g<br>. ¥ Online Application ∦ Authorize   BSNL P<br>fme Placemen Coordinator<br>tme Placemen Coordinator<br>the Training Centre       | ↓         ↓         ↓         ⋮           >>         >>         >>           ·         Yes ® No         >         >           ·         Yes ® No         >         >           ·         Yes ® No         >         >           ·         Yes ® No         >         >           ·         Yes ® No         >         >           ·         Yes ® No         >         >           ·         Yes ® No         >         >                                                                                                    |  |  |  |  |  |  |  |  |
| <ul> <li>M Regarding offline batch approval</li> <li></li></ul>                                                                                            | X         M Drafts (8) - itupsdm@gmail.com         X           upsdm.gov.in/Admin/CenterList           W         Agra (Lok Sabha co         If Unicode <=> Krut           2         Laboratory area/Ospacity of Laboratory Laborator<br>(Total carpet area of the Laboratory Capacity of the L<br>actionary has to meet SSC/NCVT specifications<br>Minimum space requirement per trainee in each Laboratory hall have proper vertifiation. If no verb<br>b           b         If the Laboratory is not meeting above orterie Placer<br>3           Placement/Entrepreneurable Osciment/Entrepreneur<br>b         No separate demarcated PlacementEntrepreneur<br>b           4         Type of Construction of the Building of the Training<br>All walls of the Training Center Including Classroome                                                                                                    | U.P. Skill Development Mission :: x +<br>*** Approval Portal  Merge PDF files onl.<br>y): aboratory in terms of number of trainees<br>ratory is 200 square feet.<br>ratory is 10 Equare feet.<br>liation then Air-i conditioning is mandatory<br>ent<br>the Counselling Cell with availability of a dedicated shared full<br>o Counselling Cell OR No Placement Coordinator deployed by<br>ig Centre<br>Laboratories, Library, and Reception etc. should be well plast                                                                                                    | Q n                                                                                                    | <ul> <li>↓ ↓ ↓ ↓ ↓ ↓ ↓ ↓ ↓ ↓ ↓ ↓ ↓ ↓ ↓ ↓ ↓ ↓ ↓</li></ul>                                                                                                    |  |  |  |  |  |  |  |  |
| <ul> <li>M Regarding offline batch approval</li> <li></li></ul>                                                                                            | X         M Drafts (8) - itupsdm@gmail.com         X           upsdm.gov.in/Admin/CenterList         W         Agra (Lok Sabha co         If Unicode <=> Krut           2         Laboratory area/Ospacity of Laboratory Laborator<br>(Total carpet area of the Laboratory Capacity of the Laboratory has to meet 86C/NOVT specifications.           a         Laboratory has to meet 86C/NOVT specifications.           Minimum space requirement per trainee in each Laboratory thal have proper ventilation. If no verb           b         If the Laboratory is not meeting above orterie Placer           3         Placement/Entrepreneurabil Dounselling Cell           a         Availability of a demarcated PlacementEntrepreneurability           b         No separate demarcated PlacementEntrepreneurability and the Trainini           All valiability of a demarcated PlacementEntrepreneurability           All valiability of the Training Centre including Classrooma           The walls and roof made of Tin Bamboo sheets are or                                                                                                    | U.P. Skill Development Mission :: x +<br>*** Approval Portal  Merge PDF files onl.<br>y): aboratory in terms of number of trainees<br>ratory is 200 square feet.<br>ratory is 10 Equare feet.<br>liation then Air-i conditioning is mandatory<br>ant<br>hip Counselling Cell with availability of a dedicated shared full<br>o Counselling Cell OR No Placement Coordinator deployed by<br>ig Centre<br>Laboratories, Library, and Reception etc. should be well plast<br>at allowed.                                                                                                    | Q n                                                                                                    | ↓         ↓         ↓         ↓         ↓         ↓         ↓         ↓         ↓         ↓         ↓         ↓         ↓         ↓         ↓         ↓         ↓         ↓         ↓         ↓         ↓         ↓         ↓         ↓         ↓         ↓         ↓         ↓         ↓         ↓         ↓         ↓         ↓         ↓         ↓         ↓         ↓         ↓         ↓         ↓         ↓         ↓         ↓         ↓         ↓         ↓         ↓         ↓         ↓         ↓         ↓         ↓         ↓         ↓         ↓         ↓         ↓         ↓         ↓         ↓         ↓         ↓         ↓         ↓         ↓         ↓         ↓         ↓         ↓         ↓         ↓         ↓         ↓         ↓         ↓         ↓         ↓         ↓         ↓         ↓         ↓         ↓         ↓         ↓         ↓         ↓         ↓         ↓         ↓         ↓         ↓         ↓         ↓         ↓         ↓         ↓         ↓         ↓         ↓         ↓         ↓         ↓         ↓         ↓         ↓         ↓         ↓ |  |  |  |  |  |  |  |  |
| <ul> <li>M Regarding offline batch approval</li> <li></li></ul>                                                                                            | X         M Drafts (8) - itupsdm@gmail.com         X           upsdm.gov.in/Admin/CenterList         W         Agra (Lok Sabha co         If Unicode <=> Krut           2         Laboratory area/Ospacity of Laboratory Laborator<br>(Total carpet area of the Laboratory Capacity of the L<br>a         Laboratory has to meet 86C/NOVT specifications.           4         Haboratory in and they proper vertilation. If no verb<br>b         If the Laboratory is not meeting above orteria Placer<br>3         Placement/Entrepreneurable Doubelling Cell<br>a           4         Type of Construction of the Building of the Trainial<br>All walls of the Training Centre Including Classrooma<br>The walls and roor made of Tin Bamboo sheets are on<br>a to the first order on the Building ot sheets are on<br>a to the date of the Doubelling Centre Including Classrooma<br>The walls and roor made of Tin Bamboo sheets are on<br>a to the date of the Doubeling Centre Including Classrooma<br>a to the date of the Doubeling Centre Including Classrooma<br>a the walls and roor made of Tin Bamboo sheets are on<br>a to the date of the Doubeling Centre Including Classrooma<br>a to the date of the Doubeling Centre Including Classrooma<br>a to the date of the Doubeling Centre Including Classrooma<br>a to the date of the Doubeling Centre Including Classrooma<br>a to the date of the Doubeling Centre Including Classrooma<br>a to the date of the Doubeling Centre Including Classrooma<br>a to the date of the Doubeling Centre Including Classrooma<br>a to the date of the Doubeling Centre Including Classrooma<br>a to the date of the Doubeling Centre Including Centre Including Centre Including Centre Including Centre Including Centre Including Centre Including Centre Including Centre Including Centre Including Centre Including Centre Including Centre Including Centre Including Centre Including Centre In                                                                                                    | U.P. Skill Development Mission :: x +<br>**** Approval Portal  Merge PDF files onl.<br>y): aboratory in terms of number of trainees ratory is 200 square feet. ratory is 10 Square feet. liation then Air-i conditioning is mandatory ant<br>hip Counselling Cell with availability of a dedicated shared full<br>s Counselling Cell OR No Placement Coordinator deployed by<br>ig Centre Laboratories, Library, and Reception etc. should be well plast at allowed.                                                                                                    | Q n                                                                                                    | ↓         ↓         ↓         ↓         ∴           >>         >>         >>         >>           ·         Yes ® No         >         >         >>           ·         Yes ® No         >         >         >         >>           ·         Yes ® No         .         .         .         .         .         .           ·         Yes ® No         .         .         .         .         .         .         .         .         .         .         .         .         .         .         .         .         .         .         .         .         .         .         .         .         .         .         .         .         .         .         .         .         .         .         .         .         .         .         .         .         .         .         .         .         .         .         .         .         .         .         .         .         .         .         .         .         .         .         .         .         .         .         .         .         .         .         .         .         .         .                           |  |  |  |  |  |  |  |  |
| <ul> <li>M Regarding offline batch approval</li> <li></li></ul>                                                                                            | X         M Drafts (8) - itupsdm@gmail.com         X           upsdm.gov.in/Admin/CenterList         W         Agra (Lok Sabha co         If Unicode <=> Krut           2         Laboratory area/Ospacity of Laboratory Laborator<br>(Total carpet area of the Laboratory Capacity of the Laboratory has to meet 86C/NC/VT specifications.<br>Minimum space requirement per trainee in each Laboratory thal have proper vertilation. If no verb<br>If the Laboratory is not meeting above orteria Placer<br>3         Placement/Entrepreneurable Dounselling Cell<br>a Availability of a demarcated PlacementEntrepreneur<br>b No separate demarcated PlacementEntrepreneurant<br>All walls of the Training Centre including Classrooma<br>The walls and roor made of Tim Blambo osheets are on<br>The floor of the Training Centre including Classrooma                                                                                                    | U.P. Skill Development Mission :: x +<br>**** Approval Portal  Merge PDF files onl.<br>y): aboratory in terms of number of trainees<br>ratory is 200 square feet.<br>ratory is 10 Square feet.<br>liation then Air-i conditioning is mandatory<br>ant<br>hip Counselling Cell with availability of a declosed inhared full<br>s Counselling Cell with availability of a declosed inhared full<br>is Counselling Cell with availability of a declosed inhared full<br>s Counselling Cell with availability of a declosed inhared full<br>counselling Cell OR No Placement Coordinator deployed by<br>ig Centre<br>Laboratories, Library, and Reception etc. should be well plast<br>at allowed.<br>. Laboratories etc. should be comented and preferably tiled.                                                                                                    | Q n                                                                                                    | Yes         No           Yes         No           Yes         No           Yes         No           Yes         No           Yes         No           Yes         No           Yes         No           Yes         No           Yes         No           Yes         No           Yes         No           Yes         No                                                                                                    |  |  |  |  |  |  |  |  |
| <ul> <li>M Regarding offline batch approval</li> <li>         → C         <ul> <li>Not secure</li> <li>Apps</li> <li>PDF Compressor</li> </ul> </li> </ul> | X         M Drafts (8) - itupsdm@gmail.com         X           upsdm.gov.in/Admin/CenterList         W         Agra (Lok Sabha co         If Unicode <=> Krut           2         Laboratory area/Ospacity of Laboratory Laborator<br>(Total carpet area of the Laboratory Capacity of the L<br>and Laboratory has to meet 88C/NCVT specifications<br>Minimum space requirement per trainee in each Laboratory thail have proper ventilation. If no verb<br>b           3         Placement/Entrepreneurabil pounselling Cell<br>and Availability of a demarcated PlacementEntrepreneurability<br>b           4         Type of Construction of the Building of the Trainii<br>All walls of the Training Centre including Classrooma<br>and (Training (entre which have pre-fabricated attructs)                                                                                                    | U.P. Skill Development Mission :: x +<br>**** Approval Portal  Merge PDF files onl.<br>y): aboratory in terms of number of trainees<br>ratory is 200 square feet.<br>ratory is 10 Square feet.<br>Instruction than Air-i conditioning is mandatory<br>ant<br>hip Counselling Cell with availability of a decicated inhered full<br>is Counselling Cell with availability of a decicated inhered full<br>is Counselling Cell with availability of a decicated inhered full<br>is Counselling Cell with availability of a decicated inhered full<br>is Counselling Cell OR No Placement Coordinator deployed by<br>ig Centre<br>Laboratories, Library, and Reception etc. should be well plast<br>at allowed.<br>. Laboratories etc. should be comented and preferably tiled.<br>res and containers are exempted from the above)                                                                                                    | Q n                                                                                                    | ↓         ↓         ↓         ↓         ∴         >>                                                                                                    |  |  |  |  |  |  |  |  |
| <ul> <li>M Regarding offline batch approval</li> <li>         → C         <ul> <li>Not secure</li> <li>Apps</li> <li>PDF Compressor</li> </ul> </li> </ul> | X         M Drafts (8) - itupsdm@gmail.com         X           upsdm.gov.in/Admin/CenterList         W         Agra (Lok Sabha co         Ituricode <=> Krut           2         Laboratory area/Ospacity of Laboratory Laborator<br>(Total carpet area of the Laboratory Capacity of the L<br>and Laboratory has to meet 880/NCVT specifications<br>Minimum space requirement per trainee in each Laboratory thail have proper ventilation. If no verb<br>b           3         Placement/Entrepreneurabil Dounselling Cell<br>and Availability of a demarcated PlacementEntrepreneurability<br>b           4         Type of Construction of the Building of the Trainii<br>All walls of the Training Centre including Classrooms<br>and (Training (entre which have pre-fabricated structu<br>All the Classrooms and Laboratories should be proper                                                                                                    | U.P. Skill Development Mission :: x + U.P. Skill Development Mission :: x + U.P. Skill Development Mission : | Q n                                                                                                    | Yes         No           Yes         No                                                                                                    |  |  |  |  |  |  |  |  |
| <ul> <li>M Regarding offline batch approva</li> <li></li></ul>                                                                                             | X         M Drafts (8) - itupsdm@gmail.com         X           upsdm.gov.in/Admin/CenterList         W         Agra (Lok Sabha co         Ituricode <=> Krut           2         Laboratory area/Ospacity of Laboratory Laborator<br>(Total carpet area of the Laboratory Capacity of the L<br>laboratory has to meet 880/NCVT specifications.<br>Minimum space requirement per trainee in each Labo<br>Minimum space requirement per trainee in each Labo<br>The laboratory in all have proper ventilation. If no verb<br>b           3         Placement/Entrepreneurabil Dounselling Cell<br>a           4         Type of Construction of the Building of the Trainii<br>All walls of the Training Centre including Classrooms<br>The floor of the Training Centre including Classrooms<br>a           a         (Training (entre which have pre-fabricated struct<br>All the Viesa and Switchboards in the trainin/Came                                                                                                    | U.P. Skill Development Mission :: x + U.P. Skill Development Mission :: x + U.P. Skill Development Mission : | Q n                                                                                                    | Yes         No           Yes         No                                                                                                    |  |  |  |  |  |  |  |  |
| <ul> <li>M Regarding offline batch approva</li> <li></li></ul>                                                                                             | X         M Drafts (8) - itupsdm@gmail.com         X           upsdm.gov.in/Admin/CenterList         W         Agra (Lok Sabha co         Imicode <=> Krut           Z         Laboratory area/Ospacity of Laboratory Laborator<br>(Total carpet area of the Laboratory Capacity of the L<br>a         Laboratory has to meet 860/NCVT specifications.           Minimum space requirement per trainee in each Laboratory thail have proper ventilation. If no verb<br>b         If the Laboratory is not meeting above ordering Placem           3         Placement/Entrepreneurabil pounselling Cell<br>a         Availability of a demarcated Placement/Entrepreneurability<br>No separate demarcated Placement Entrepreneurability<br>All walls of the Training Centre including Classrooms<br>The floor of the Training Centre including Classrooms<br>a           a         (Training (entre which have pre-fabricated structu<br>All the Viesand Switchboards in the training Centre<br>a                                                                                                    | U.P. Skill Development Mission :: x +<br>**** Approval Portal  Merge PDF files onl.<br>y): aboratory in terms of number of trainees ratory is 200 square feet. ratory is 10 Square feet. Itation then Air-i conditioning is mandatory ant<br>hip Counselling Cell with availability of a dedicated ishared full<br>s Counselling Cell with availability of a dedicated ishared full<br>s Counselling Cell with availability of a dedicated ishared full<br>s Counselling Cell with availability of a dedicated ishared full<br>s Counselling Cell with availability of a dedicated ishared full<br>s Counselling Cell OR No Placement Coordinator deployed by<br>ig Centre<br>Laboratories, Library, and Reception etc. should be well plast<br>at allowed.<br>. Laboratories etc. should be comented and preferably tiled.<br>res and containers are axempted from the above)<br>rhy ventilated.<br>should properly covered and ascured.                                                                                                    | Q n                                                                                                    | Yes         No           Yes         No                                                                                                    |  |  |  |  |  |  |  |  |
| <ul> <li>M Regarding offline batch approva</li> <li></li></ul>                                                                                             | X         M Drafts (8) - itupsdm@gmail.com         X           upsdm.gov.in/Admin/CenterList         W         Agra (Lok Sabha co         Imin/CenterList           W         Agra (Lok Sabha co         Imin/CenterList         V           2         Laboratory area/Ospacity of Laboratory Laborator<br>(Total carpet area of the Laboratory Capacity of the L<br>laboratory has to meet 88C/NCVT specifications.         Minimum space requirement per trainee in each Laboratory thail have proper ventilation. If no verb<br>b           3         Placement/Entrepreneurabip Ocument[Entrepreneurabip<br>Availability of a demarcated PlacementEntrepreneurabip<br>Ali valie of the Training Centre including Classrooma<br>The floor of the Training Centre including Classrooma<br>a         (Training (entre which have pre-fabricated structu<br>Ali the Viewand and Switchboards in the training Centre<br>b           b         No resparate demarcated of Tim Bamboo absets are or<br>The floor of the Training Centre including Classrooma<br>a           a         (Training (entre which have pre-fabricated structu<br>Ali the Viewand and Switchboards in the training Centre<br>b                                                                                                    | U.P. Skill Development Mission :: x +<br>**** Approval Portal  Merge PDF files onl.<br>y): aboratory in terms of number of trainees ratory is 200 square feet. ratory is 10 Square feet. liation then Air-i conditioning is mandatory ant<br>hip Counselling Cell with availability of a decicated inhered full<br>s Counselling Cell with availability of a decicated inhered full<br>s Counselling Cell with availability of a decicated inhered full<br>s Counselling Cell with availability of a decicated inhered full<br>s Counselling Cell of No Placement Coordinator deployed by<br>g Centre<br>Laboratories, Library, and Reception etc. should be well plast<br>at allowed.<br>. Laboratories etc. should be comented and preferably tiled.<br>res and containers are exempted from the above)<br>hy ventilated.<br>should properly covered and ascured.<br>alicen                                                                                                    | Q n<br>∴ ¥ Online Application  Authorize   BSNL P  time Placemen Coordinator the Training Centre ared. Coloredidistempared/whitewashed. | Yes         No           Yes         No                                                                                                    |  |  |  |  |  |  |  |  |
| <ul> <li>M Regarding offline batch approva</li> <li></li></ul>                                                                                             | X         M Drafts (8) - itupsdm@gmail.com         X           upsdm.gov.in/Admin/CenterList         W         Agra (Lok Sabha co         Inicode <=> Krut           Z         Laboratory areal@apacity of Laboratory Laborator<br>(Total carpet area of the Laboratory Capacity of the L<br>Laboratory has to meet 86C/NOVT specifications.<br>Minimum space requirement per trainee in each Labo<br>The laboratory hall have proper ventilation. If no verb           D         If the Laboratory is not meeting above orieria Placem           Availability of a demandated Placement/Entrepreneurability         No separate demandated Placement/Entrepreneurability           All walls of the Training Centre including Classrooms<br>The Wall and roof made of Tri/Bamboo sheets are or<br>The floor of the Training Centre including Classrooms<br>and (Training (entre which have pre-fabricated structur<br>All the viewa and Switchboards in the training Centre<br>b           b         Non-compliance to any of the above           classrooms and Laboratories should be proper<br>All the wallsability of apagates washroom facility for male and<br>availability of apagates washroom facility for male and female tal                                                                                                    | U.P. Skill Development Mission :: X + U.P. Skill Development Mission :: X + U.P. Skill Development Mission : | Q n                                                                                                    | Yes         NO           Yes         NO                                                                                                    |  |  |  |  |  |  |  |  |
| <ul> <li>M Regarding offline batch approva</li> <li></li></ul>                                                                                             | X         M Drafts (8) - itupsdm@gmail.com         X           upsdm.gov.in/Admin/CenterList         W         Agra (Lok Sabha co         Inicode <=> Krut           Z         Laboratory areal@apacity of Laboratory Laborator<br>(Total carpet area of the Laboratory Capacity of the L<br>Laboratory has to meet 86C/NOVT specifications.<br>Minimum space requirement per trainee in each Lab<br>The laboratory shall have proper ventilation. If no ver           D         If the Laboratory is not meeting above orieria Placem           Availability of a demarcated Placement Entrepreneurability         No separate demarcated Placement Entrepreneurability           All valias of the Training Centre Including Classrooms<br>The valits and roof made of Tin/Bamboo aheets are or<br>The floor of the Training Centre Including Classrooms<br>All the views and Switchboards in the training Centre<br>b           M         Non-compliance to any of the above<br>S         Separate Washroom facility for male and female ta<br>Availability of aparates washroom facility for male and female ta<br>Availability of aparates washroom facility for male and female ta                                                                                                    | U.P. Skill Development Mission :: X + U.P. Skill Development Mission :: X + U.P. Skill Development Mission : | Q n                                                                                                    | Yes         NO           Yes         NO                                                                                                    |  |  |  |  |  |  |  |  |

#### New Window would be open. Fill all the information and answers of Questioners.

| Regarding offline batch appr                                                                                                    | roval X                                                                                                    | M Drafts (8) - it.upsdm@gmail.com 🗴 😽 U.P. Skill Development Mission :: 🗴 🕂                                                                                                    |                                                                                                    |
|----------------------------------------------------------------------------------------------------|----------------------------------------------------------------------------------------------------|----------------------------------------------------------------------------------------------------|----------------------------------------------------------------------------------------------------|
| ← → C ③ Not secu                                                                                                    | ire upsd                                                                                                    | Im.gov.in/Admin/CenterList Q                                                                                                    | 7 🗷 🕕 :                                                                                                    |
| Apps (a) PDF Compressor                                                                                                    | W                                                                                                    | Agra (Lok Sabha co 👖 Unicode <=> Kruti 🚥 Approval Portal 🔶 Merge PDF files onl 💥 Online Application 💋 Authorize   BSNL P                                                                                                    | »                                                                                                    |
|                                                                                                    | а                                                                                                    | Availability of Safa/clean drinking water facility in the form of Reverse Ozmosia (BOV Water purifier Packaged drinking water dispenser                                                                                                    | 0 X - 0 N                                                                                                    |
|                                                                                                    | b                                                                                                    | Unavailability of Safe/clean drinking water facility as per above I norms                                                                                                    | Ver No                                                                                                    |
|                                                                                                    | 7                                                                                                    | Claninasa and Huniana                                                                                                    | Ves No                                                                                                    |
|                                                                                                    |                                                                                                    | Availability of a darlinstad housekeeping staff at the Training Centre                                                                                                    | 0.0.0.0                                                                                                    |
|                                                                                                    | a                                                                                                    | Availability of a daily checklistinspection card as maintained by the Housekeeping staff.                                                                                                    | O Yes ® No<br>O Yes ® No                                                                                                    |
|                                                                                                    |                                                                                                    | Dustbin should be placed in all Clasarcoms, Laboratories and Reception area .                                                                                                    | ⊙ Үөв ⊛ №                                                                                                    |
|                                                                                                    | b                                                                                                    | Non compliance to any of the above                                                                                                    | © Yes ® No                                                                                                    |
|                                                                                                    | 8                                                                                                    | Health and Safety Facilities: First-Aid Kit and Fire Fighting Equipment                                                                                                    |                                                                                                    |
|                                                                                                    | a                                                                                                    | Availability of the First-Aid AND Fire Fighting equipment as per below mentioned norms                                                                                                    | © Yes ® No                                                                                                    |
|                                                                                                    | b                                                                                                    | Unavailability of the First-Aid ki And Fire Fighting equipment as per below mentioned norms                                                                                                    | ⊙ Yes ® No                                                                                                    |
|                                                                                                    |                                                                                                    | Training Centre Must COMPLY TO THE BELOW NORMS TO GET ACCREDITED.                                                                                                    |                                                                                                    |
|                                                                                                    |                                                                                                    | First-Aid kit should contain a minimum of the below mentioned I items, and the First aid box should be wall mounted at the Training Centre                                                                                                    |                                                                                                    |
|                                                                                                    |                                                                                                    | 2- Sterile gauze pade (dreasings) in small and large squares to place over wounds                                                                                                    | ⊖ Yes ® No<br>⊖ Yes ® No                                                                                                    |
|                                                                                                    |                                                                                                    | 3- Disinfectants like Dettol or Savioni                                                                                                    | ⊙ үев ⊛ №                                                                                                    |
|                                                                                                    |                                                                                                    | 4- Roller bandages to hold dressings in place.     5- Adhesive tape/Adhesive bandages in assorted sizes.                                                                                                    | O Yes ● No                                                                                                    |
|                                                                                                    |                                                                                                    | 6- Scissors and Tweezers                                                                                                    | ⊖ Yes ® No                                                                                                    |
|                                                                                                    |                                                                                                    | 7- Antiseptic wipes or scap                                                                                                    | ⊖ Yes ® No                                                                                                    |
|                                                                                                    |                                                                                                    | 8- Thermometer                                                                                                    | ⊖ Yes ® No                                                                                                    |
|                                                                                                    |                                                                                                    | Fire-Fighting Equipment-At least one of the following equipments to be available at the Centre:<br>1- Water based I ire Extinguisher                                                                                                    | Von ® No                                                                                                    |
|                                                                                                    |                                                                                                    | 2- Foam based Fire Extinguisher                                                                                                    | O Yes ● No                                                                                                    |
|                                                                                                    |                                                                                                    | 3- Dry Powder hased Fire Extinguisher                                                                                                    | © Yes ® No                                                                                                    |
|                                                                                                    |                                                                                                    | 4- Carbon dioxide based Fire Extinguisher<br>5- Wet Chemical based Fire Extinguisher                                                                                                    |                                                                                                    |
|                                                                                                    |                                                                                                    | 8- Fire fighting hose pipe                                                                                                    | O Yes <sup>®</sup> No                                                                                                    |
| 🚱 🚺 🥖                                                                                                    | <b></b>                                                                                                    | ڬ 🖊 🛃 🎑 🚺 🚞 🛤 🖕                                                                                                    | 4:18 PM<br>20-Feb-20                                                                                                    |
|                                                                                                    |                                                                                                    |                                                                                                    |                                                                                                    |
| M Regarding offline batch appr                                                                                                  | roval X                                                                                                    | M Drafts (8) - itupsdm@gmail.com X 😵 U.P. Skill Development Mission :: X +                                                                                                    |                                                                                                    |
| M Regarding offline batch appr<br>$\leftarrow \rightarrow \mathbf{C}$ (i) Not secu                                              | roval <b>×</b>  <br>ire   upsd                                                                                                    | M Drafts (8) - itupsdm@gmail.com x 🐨 U.P. Skill Development Mission ::: x +                                                                                                    |                                                                                                    |
| <ul> <li>M Regarding offline batch appr</li> <li>← → C ③ Not secu</li> <li>↔ Apps ⓐ PDF Compressor</li> </ul>                   | roval 🗙  <br>ire   upsd<br>W                                                                                                    | M Drafts (8) - itupsdm@gmail.com x                                                                                                    |                                                                                                    |
| <ul> <li>M Regarding offline batch appr</li> <li>← → C ③ Not secu</li> <li>∴ Apps ⑧ PDF Compressor</li> </ul>                   | roval ×  <br>ure   upsd<br>W                                                                                                    | M Drafts (8) - itupsdm@gmail.com X @ U.P. Skill Development Mission :: X + Im.gov.in/Admin/CenterList Q A gra (Lok Sabha co I Unicode <=> Kruti *** Approval Portal * Merge PDF files onl ※ Online Application  Atteast one trainer of the Training Centre has to be certified in similar Entrepreneurative by NiLSBUD or any similar agency                                                                                                    | 7 📕 🕕 :<br>>><br>Yes ® No                                                                                                    |
| M Regarding offline batch appr         ←       →       C       ① Not secu         III Apps       III PDF Compressor             | roval X  <br>ure   upsd<br>W<br>a                                                                                                    | M Drafts (8) - itupsdm@gmail.com X                                                                                                    | 7 D U :<br>7 Ves ® No                                                                                                    |
| <ul> <li>M Regarding offline batch appr</li> <li>← → C ③ Not secu</li> <li>∴ Apps </li> <li>PDF Compressor</li> </ul>           | roval X  <br>ure   upsd<br>W<br>a                                                                                                    | M Drafts (8) - itupsdm@gmail.com X 🛞 U.P. Skill Development Mission :: X + m.gov.in/Admin/CenterList Q A gra (Lok Sabha co 🔟 Unicode <=> Kruti *** Approval Portal 🅎 Merge PDF files on 💥 Online Application 🖉 Authorize   BSNL P Ateaat one transer of the Traning Centre has to be certined in aimliar Entrepreneuranip by NiEsBUD or any aimliar agency. Note: In case the Training Gentre Naive a trainer certified in In case Entrepreneurahip by NiEsBUD or any aimliar agency. Conditional approval may be awarded. However, the Training Centre will need to comply with this indicator within Bix months of Conditional approval approval may be awarded.                                                                                                    | 7 I U :<br>7 Yos ® No                                                                                                    |
| <ul> <li>M Regarding offline batch appr</li> <li>← → C ① Not secu</li> <li>∴ Apps ② PDF Compressor</li> </ul>                   | roval X  <br>ure   upsd<br>W<br>a<br>b                                                                                                    | M Drafts (8) - itupsdm@gmail.com X & U.P. Skill Development Mission :: X +      m.gov.in/Admin/CenterList     Q &      Agra (Lok Sabha co I Uncode <=> Kruti *** Approval Portal  Merge PDF files onl K Online Application & Authorize   SNL P      Agra (Lok Sabha co I Uncode <=> Kruti *** Approval Portal  Merge PDF files onl K Online Application & Authorize   SNL P      Astast one traner or the Training Centre has to be certified in amilar Entrepreneurship by NiESBUU or any amilar agency.     Note:     In case the Training Centre will need to comply with this Indicator within Six months of Conditional approval award date, else, Conditional Accreditation may be withdrawn     Non compliance to the above                                                                                                    | 7 2 0 :<br>7 2 0 :<br>7 7 68 ® No                                                                                                    |
| M Regarding offline batch appr<br>← → C ① Not secu<br>∴ Apps ④ PDF Compressor                                                   | roval X  <br>ure   upsd<br>W<br>a<br>(A.2)                                                                                                    | M Drafts (8) - itupsdm@gmail.com X                                                                                                    | <ul> <li>□ ▼</li> <li>▼</li> <li>▼</li> <li>▼</li> <li>S</li> <li>○ Yes ® No</li> <li>○ Yes ® No</li> </ul>                                                                                                    |
| M Regarding offline batch appr<br>← → C ③ Not secu<br>∴ Apps ④ PDF Compressor                                                   | roval X         Irre         upsd            W         Irre           b         (A.2)         1                                                                                   | M Drafts (8) - itupsdm@gmail.com X 	 U.P. Skill Development Mission :: X + m.gov.in/Admin/CenterList 	 Q 	 Agra (Lok Sabha co 	 U.P. Skill Development Mission :: X + Agra (Lok Sabha co 	 U.P. Skill Development Mission :: X + Agra (Lok Sabha co 	 U.P. Skill Development Mission :: X + Agra (Lok Sabha co 	 U.P. Skill Development Mission :: X + Agra (Lok Sabha co 	 U.P. Skill Development Mission :: X + Agra (Lok Sabha co 	 U.P. Skill Development Mission :: X + Agra (Lok Sabha co 	 U.P. Skill Development Mission :: X + Agra (Lok Sabha co 	 U.P. Skill Development Portal 	 Merge PDF files onL 	 Online Application 	 Authorize   SSNL P Atsast one training doesn't have a trainer certified in In case Entrepreneurship by NIESBU D or any similar agency. Conditional approval may be awarded. However, the Training Gentre will need to comply with this Indicator within Six months of Conditional approval award date, else. Conditional Accreditation may be withdrawn Non compliance to the above Course Specific Standards Student/Trainer Ratio                                                                                                    | <ul> <li>□ X</li> <li>2</li> <li>2</li> <li>3</li> <li>2</li> <li>4</li> <li>4</li> <li>4</li> <li>5</li> <li>5</li> <li>7</li> <li>6</li> <li>7</li> <li>6</li> <li>7</li> <li>6</li> <li>7</li> <li>6</li> <li>7</li> <li>6</li> <li>7</li> <li>6</li> <li>7</li> <li>6</li> <li>7</li> <li>6</li> <li>7</li> <li>6</li> <li>7</li> <li>7</li> <li>8</li> <li>7</li> <li>8</li> <li>7</li> <li>8</li> <li>7</li> <li>8</li> <li>7</li> <li>8</li> <li>7</li> <li>8</li> <li>7</li> <li>8</li> <li>7</li> <li>8</li> <li>7</li> <li>8</li> <li>7</li> <li>8</li> <li>7</li> <li>8</li> <li>7</li> <li>8</li> <li>8</li> <li>9</li> <li>9</li></ul> |
| M Regarding offline batch appr<br>← → C ① Not secu<br>∴ Apps                                                                    | roval         X           rre         upsd            W           a         b           (A.2)         1                                                                           | M Drafts (8) - itupsdm@gmail.com X                                                                                                    | <ul> <li>□ ▼</li> <li>▼</li> <li>▼</li> <li>Yes ® No</li> <li>Yes ® No</li> </ul>                                                                                                    |
| <ul> <li>M Regarding offline batch appr</li> <li>← → C</li> <li>① Not secu</li> <li>∴ Apps</li> <li>④ PDF Compressor</li> </ul> | roval X         ure         upsd            W         a           b         (A.2)         1           a         a         b                                                       | M Drafts (8) - itupsdm@gmail.com X ③ U.P. Skill Development Mission :: X +      m.gov.in/Admin/CenterList Q f      Agra (Lok Sabha co I Unicode <=> Kruti ···· Approval Portal ··· Merge PDF files onL ※ Online Application ※ Authorize   BSNL P      Atasators transer of the Training Centre has to be certified in a inmitar Entrepreneurship by NESBUD or any similar agency.     Note:     In case the Training Centre will need to comply with this indicator within Bix months of Conditional approval award date, else. Conditional Accreditation may be withdrawn     Non compliance to the above     Courses Specific Standards     Student/Trainer Ratio     (Total number of traines who can be simultaneously trained in a Training Centre in a month for the course) (Total number of qualified trainers for the course, as per the prescribed minimum requirement)                                                                                                    | <ul> <li>□ ×</li> <li>32</li> <li>Yes ® No</li> <li>Yes ® No</li> </ul>                                                                                                    |
| M Regarding offline batch appr<br>← → C ① Not secu<br>∴ Apps ④ PDF Compressor                                                   | a           b           (A.2)           1           a           b                                                                                                    | M Drafts (a) - itupsdm@gmail.com X      W U.P. Skill Development Mission :: X +  m.gov.in/Admin/CenterList     Q      Agra (Lok Sabha co I Unicode <=> Kruti      Approval Portal      Magra (Lok Sabha co M Unicode <=> Kruti      Approval Portal      Magra (Lok Sabha co M Unicode <=> Kruti      Approval Portal      Magra (Lok Sabha co M Unicode <=> Kruti      Approval Portal      Magra (Lok Sabha co M Unicode <=> Kruti      Approval Portal      Magra (Lok Sabha co M Unicode <=> Kruti      Atsaat one trainer of the Training Centre has to be certified in a maintar Entrepreneurship by NiESBUD or any anniar agency.     Anthorize   BSNL P     Atsaat one trainer of the Training Centre will need to comply with this indicator within Bix months of Conditional approval award date, else. Conditional Accreditation may be withdrawn     Non compliance to the above     Course Specific Standarde     Student/Trainer Ratio     (Total number of traines who can be aimultaneously trained in a Training Centre in a month for the course) (Total number of qualified trainers for the course, as per the prescribed minimum     Ratio f 27:1 or less than 27:1     Ratio of more than 27:1                                                                                                    | <ul> <li>□ ×</li> <li>×</li> <li>✓ Yes ♥ No</li> <li>✓ Yes ♥ No</li> <li>✓ Yes ♥ No</li> <li>✓ Yes ♥ No</li> <li>✓ Yes ♥ No</li> </ul>                                                                                                    |
| M Regarding offline batch appr<br>← → C ① Not secu<br>∴ Apps ④ PDF Compressor                                                   | roval X          W            W          M           (A.2)         1             a         b          b                                                                           | M Drafts (a) - itupsdm@gmail.com X      W U.P. Skill Development Mission :: X +  m.gov.in/Admin/CenterList     Q      Arga (Lok Sabha co      Unicode <=> Kruti     *** Approval Portal      Merge PDF files onl     Morge PDF files onl     M Online Application     M Authorize   BSNL P  Atsaat one training Centre will need to comply with this indicator within Six months of Conditional approval award date, else. Conditional Accreditation may be withdrawn Non compliance to the above  Course Specific Standarde  Student/Trainer Relio (Total number of trainees who can be simultaneously trained in a Training Centre in a month for the course) (Total number of qualified trainers for the course, as per the prescribed minimum     requirement) Ratio f 27:1 or less than 27:1 Ratio of more than 27:1 Ratio of unore than 27:1                                                                                                    | <ul> <li>Tes ® No</li> <li>Yes ® No</li> <li>Yes ® No</li> <li>Yes ® No</li> <li>Yes ® No</li> </ul>                                                                                                    |
| <ul> <li>M Regarding offline batch appr</li> <li>← → C ① Not secu</li> <li>∴ Apps ④ PDF Compressor</li> </ul>                   | roval X         rre         upsd           W/         a         b           (A.2)         1         a           b         2         2                                             | M Drafts (a) - itupsdm@gmail.com X      W U.P. Skill Development Mission :: X +  m.gov.in/Admin/CenterList     Q      Arga (Lok Sabha co M Unicode <=> Kruti      Approval Portal      Merge PDF files onl      Online Application M Authorize   BSNL P  Atsaat one trainer of the Training Centre has to be certified in a similar Entrepreneurship by NiESBUD or any similar agency Note: In case the Training Centre will need to comply with this indicator within Bix months of Conditional approval award date, else. Conditional Accreditation may be withdrawn Non compliance to the above  Course Specific Standarde  Student/Trainer Relio (Total number of traines who can be simultaneously trained in a Training Centre in a month for the course) (Total number of qualified trainers for the course, as per the prescribed minimum Real of 27:1 or less than 27:1 Ratio of more than 27:1 Aveilability of Qualified Trainers (For eech course)                                                                                                    | <ul> <li>Tes ® No</li> <li>Yes ® No</li> <li>Yes ® No</li> <li>Yes ® No</li> <li>Yes ® No</li> </ul>                                                                                                    |
| <ul> <li>M Regarding offline batch appr</li> <li>← → C ① Not secu</li> <li>∴ Apps ④ PDF Compressor</li> </ul>                   | a           b           (A.2)           1           b           (A.2)           1           2                                                                                     | M Drafts (a) - itupsdm@gmail.com X      W U.P. Skill Development Mission :: X +  m.gov.in/Admin/CenterList     Q      Agra (Lok Sabha co M Unicode <=> Kruti      *** Approval Portal      Merge PDF files onl      Online Application M Authorize   BSNL P  Atsaat one trainer of the Training Centre has to be certified in a timilar Entrepreneurship by NiESBUD or any similar agency Note: In case the Training Centre will need to comply with this indicator within Six months of Conditional approval award date, else. Conditional Accreditation may be withdrawn Non compliance to the above  Course Specific Standarde  Student/Trainer Relio (Total number of trainese who can be simultaneously trained in a Training Centre in a month for the course) (Total number of qualified trainers for the course, as per the prescribed minimum requirement) Ratio f 27:1 or less than 27:1 Ratio of more than 27:1 Ratio of more than 27:1 (Centre to have qualified Trainers (For each course) (Centre to have qualified trainers as per the minimum requirement of SSO/DGT)                                                                                                    | <ul> <li>Tes ® No</li> <li>Yes ® No</li> <li>Yes ® No</li> <li>Yes ® No</li> <li>Yes ® No</li> </ul>                                                                                                    |
| <ul> <li>M Regarding offline batch appr</li> <li>← → C ① Not secu</li> <li>∴ Apps ④ PDF Compressor</li> </ul>                   | a           b           (A.2)           1           a           b           (A.2)           1           a           b           2           a                                     | M Drafts (a) - itupsdm@gmail.com X      W. U.P. Skill Development Mission :: X +  m.gov.in/Admin/CenterList     Q      Agra (Lok Sabha co      Unicode <=> Kruti     *** Approval Portal      Merge PDF files onl     X Online Application     Authorize   BSNL P  Atsaat one training Centre will need to comply with this indicator within Six months of Conditional approval award date, else. Conditional Accreditation may be withdrawn Non compliance to the above  Course Specific Standarde  Student/Trainer Ratio (Total number of trainese who can be simultaneously trained in a Training Centre in a month for the course) (Total number of qualified trainers for the course, as per the prescribed minimum requirement) Ratio f 27:1 or less than 27:1 Ratio of more than 27:1 (Centre to have qualified Trainers (For each course) (Centre to have qualified Trainers (For each course) (Centre to have qualified trainers as per the minimum requirement of SSO/DGT) Trainers meets minimum educational qualification as well as minimum work experience, as prescribed by SSC/DGT based on course.                                                                                                    | <ul> <li>Tes ® No</li> <li>Yes ® No</li> <li>Yes ® No</li> <li>Yes ® No</li> <li>Yes ® No</li> <li>Yes ® No</li> </ul>                                                                                                    |
| <ul> <li>M Regarding offline batch appr</li> <li>← → C ① Not secu</li> <li>∴ Apps ② PDF Compressor</li> </ul>                   | a           b           (A.2)           1           b           (A.2)           1           a           b           2           a                                                 | M Drafts (a) - itupsdm@gmail.com X                                                                                                    | <ul> <li>Tes ® No</li> <li>Yes ® No</li> <li>Yes ® No</li> <li>Yes ® No</li> <li>Yes ® No</li> <li>Yes ® No</li> </ul>                                                                                                    |
| M Regarding offline batch appr<br>← → C ① Not secu<br>∷ Apps ④ PDF Compressor                                                   | rre         upsd            W           a         b           (A.2)         1           a         b           2         a           b         b                                   | M Drafts (a) - itupsdm@gmail.com X      W.P. Skill Development Mission :: X +      m.gov.in/Admin/CenterList     Q      Arga (Lok Sabha co      Winder CenterList     Q      Arga (Lok Sabha co      Winder CenterList     Q      Arga (Lok Sabha co      Winder CenterList     Q      Arga (Lok Sabha co      Winder CenterList     Q      Areast one training Centre has to be centhed in a limitar Entrepreneurship by NiESBUD or any similar agency     Note:     In case the Training Centre will need to comply with this indicator within Bix months of Conditional approval award data, else. Conditional Accreditation may be withdrawn     Non compliance to the above     Course Specific Standarde     Student/Trainer Ratio     (Total number of trainese who can be simultaneously trained in a Training Centre in a month for the course) (Total number of qualified trainers for the course, as per the prescribed minimum     requirement)     (Centre to have qualified Trainers (For each course)     (Gentre to have qualified trainers aper the minimum requirement of SSO/DGT)     Trainers meets minimum educational qualification as well as minimum work experience, as prescribed by SSC/DGT based on course.     (Maximum of six month relaxation allowed in experience but NO relaxation allowed in qualification)                                                                                                    | <ul> <li>Tes ® No</li> <li>Yes ® No</li> <li>Yes ® No</li> <li>Yes ® No</li> <li>Yes ® No</li> <li>Yes ® No</li> <li>Yes ® No</li> <li>Yes ® No</li> </ul>                                                                                                    |
| <ul> <li>M Regarding offline batch appr</li> <li>← → C ① Not secu</li> <li>∴ Apps ② PDF Compressor</li> </ul>                   | rre         upsd            W           a         b           (A.2)         1           1         b           2         a           b         3                                   | M Drafts (a) - itupsdm@gmail.com X  U.P. Skill Development Mission :: X +      m.gov.in/Admin/CenterList   Q  A      Gravity/Admin/CenterList   Q  A     Gravity/Admin/CenterList    Q  A     Gravity/Admin/CenterList    Q     Gravity/Admin/CenterList    Q     Gravity/Admin/CenterList    Q     Gravity/Admin/CenterList     Gravity/Admin/CenterListy/CenterList     Gravity/Admin/CenterList     Gravity/Admin/CenterL     | <ul> <li>Tes ® No</li> <li>Yes ® No</li> <li>Yes ® No</li> <li>Yes ® No</li> <li>Yes ® No</li> <li>Yes ® No</li> <li>Yes ® No</li> <li>Yes ® No</li> </ul>                                                                                                    |
| <ul> <li>M Regarding offline batch appr</li> <li>← → C ① Not secu</li> <li>∴ Apps ② PDF Compressor</li> </ul>                   | re         upsd            W           a         b           (A.2)         1           1         b           2         a           b         3           a         a              | M Drafts (a) - itupsdm@gmail.com x                                                                                                    | <ul> <li>Tes ® No</li> <li>Yes ® No</li> <li>Yes ® No</li> <li>Yes ® No</li> <li>Yes ® No</li> <li>Yes ® No</li> <li>Yes ® No</li> </ul>                                                                                                    |
| M Regarding offline batch appr<br>← → C ③ Not secu<br>Ⅲ Apps ④ PDF Compressor                                                   | re         upsd            W           a         b           (A.2)         1           1         b           2         a           b         3           a         a              | M Drafts (a) - itupsdm@gmail.com x                                                                                                    | Yes ® No     Yes ® No     Yes ® No     Yes ® No     Yes ® No     Yes ® No     Yes ® No     Yes ® No                                                                                                    |
| <ul> <li>M Regarding offline batch appr</li> <li>← → C</li> <li>④ Not secu</li> <li>∴ Apps</li> <li>④ PDF Compressor</li> </ul> | re         upsd            W           a         b           (A.2)         1           a         b           2         a           b         3           a         a              | M Drafts (a) - itupsdm@gmail.com x                                                                                                    | <ul> <li>Tes ® No</li> <li>Yes ® No</li> <li>Yes ® No</li> <li>Yes ® No</li> <li>Yes ® No</li> <li>Yes ® No</li> <li>Yes ® No</li> <li>Yes ® No</li> <li>Yes ® No</li> </ul>                                                                                                    |
| M Regarding offline batch appr<br>← → C ③ Not secu<br>Ⅲ Apps ④ PDF Compressor                                                   | a       b       (A.2)       1       a       b       (A.2)       1       a       b       3       a                                                                                 | M Drafts (8) - itupsdm@gmail.com x                                                                                                    | <ul> <li>Yes ® No</li> <li>Yes ® No</li> <li>Yes ® No</li> <li>Yes ® No</li> <li>Yes ® No</li> <li>Yes ® No</li> <li>Yes ® No</li> <li>Yes ® No</li> <li>Yes ® No</li> </ul>                                                                                                    |
| <ul> <li>M Regarding offline batch appr</li> <li>← → C</li> <li>④ Not secu</li> <li>∴ Apps</li> <li>④ PDF Compressor</li> </ul> | a       b       (A.2)       1       a       b       (A.2)       1       a       b       2       a       b       3       a       b       b                                         | Ports (a) - itupsdm@gmail.com x         W U.P. Skill Development Mission :: x         +          M Drafts (a) - itupsdm@gmail.com x         W U.P. Skill Development Mission :: x         +          M.govin/Admin/CenterList         Q Agra (Lok Sabha com )         Unicode <=> Kutlin, **** Approval Portal * Merge PDF files onlin, *** Online Application ** Authorize J BSNL P          Akast one transmer of the Training Cantee has to be cented in amilar binterpresenting by NiceBBU or any amilar agency.         Note:         In case the Training Cantee have a trainer centred in a milar binterpresenting by NiceBBU or any amilar agency.         Control in the set at a trainer centred in the set Entrepresentant by NIEBBU D or any amilar agency.         Control in the set at a trainer centred in the set Entrepresentant by NIEBBU D or any amilar agency.         Control in the set at a training Centre will need to comply with this indicator within Bix months of Conditional approval award date, else. Conditional Accreditation may be withdrawn         Non compliance to the above         Course Specific Stendarde         Student/Trainer Relio         (Total number of qualified trainers for the course, as per the prescribed minimum requirement)         Ratio 127:1 or leas than 27:1         Ratio of more than 27:1         Availability of Qualified Trainere (For each course)         (Centre to have qualified trainers age per the minimum requirement of SSO/DGT)         Trainers meets minimum educational qualification as well as minimum work experience, as prescribed by SBC/DGT based on course.         Maximum of aix month relaxation allowed in qualification)         Non compliance to the above         Trainers certified         by SSC/DGT or equivalent authorized agencies (For each course)         All trainers certified         by SSC. Conditional approval may be awarded.         However, the Training Centre needs to comply with this indicator within Bix months of Conditional approval award date, else, Conditional approv           | <ul> <li>Yes ® No</li> <li>Yes ® No</li> <li>Yes ® No</li> <li>Yes ® No</li> <li>Yes ® No</li> <li>Yes ® No</li> <li>Yes ® No</li> <li>Yes ® No</li> <li>Yes ® No</li> <li>Yes ® No</li> <li>Yes ® No</li> <li>Yes ® No</li> <li>Yes ® No</li> <li>Yes ® No</li> </ul>                                                                                                    |
| <ul> <li>M Regarding offline batch appr</li> <li>← → C</li> <li>④ Not secu</li> <li>∴ Apps</li> <li>④ PDF Compressor</li> </ul> | a       b       (A.2)       1       a       b       (A.2)       1       a       b       2       a       b       3       a       b       b       b                                 | Trainers certified by BSC/DOT or equivalence and trainers of SSC/DOT) Trainers certified by SSC/DOT or equivalent authorized agencies (For each course) (Maximum of a kin month relaxation allowed in experience but NO relaxation allowed in qualification) Non compliance to the above Trainers certified by SSC/DOT or equivalent authorized agencies (For each course) Advisited by SSC/DOT or equivalent authorized agencies (For each course) Advisited by SSC/DOT or equivalent authorized agencies (For each course) Adv | • • • • • • • • • • • • • • • • • • •                                                                                                    |
| M Regarding offline batch appr<br>← → C ① ① Not secu<br>∷ Apps ② PDF Compressor                                                 | re     upsd        W        W       (A.2)     1       a     b       (A.2)     1       a     b       b     3       a     b       b     3       a     b       b     4       a     a | Trainers certified trainers as per the minimum requirement of SS/DBT) Trainers certified trainers as per the minimum requirement of SS/DBT) Trainers certified to the ascert as per the minimum requirement of SS/DBT) Trainers certified to the ascert as per the minimum requirement of SS/DBT) Trainers certified to the ascert as per the minimum requirement of SS/DBT) Trainers certified to the ascert as per the minimum requirement of SS/DBT) Trainers certified to the ascert as per the minimum requirement of SS/DBT) Trainers certified to the ascert as per the minimum requirement of SS/DBT) Trainers certified to the above Trainers certified by SS/DBT or equivalent authorized agencies (for each course) Alter and the ascert as the above Trainers certified by SS/DBT or equivalent authorized by SSC. Conditional approval and date, else. Conditional approval may be withdrawn Non compliance to the above Trainers certified by SS/DBT or equivalent authorized by SSC. Conditional approval and the addee. Addee. Addee. Addee addee addee | <ul> <li>Yes % No</li> <li>Yes % No</li> <li>Yes % No</li> <li>Yes % No</li> <li>Yes % No</li> <li>Yes % No</li> <li>Yes % No</li> <li>Yes % No</li> <li>Yes % No</li> <li>Yes % No</li> <li>Yes % No</li> <li>Yes % No</li> <li>Yes % No</li> <li>Yes % No</li> <li>Yes % No</li> </ul>                                                                                                    |

| ·                                                                                           | al 🗙 🛛 M Draft                                                                                                    | ts (8) - it.upsdm@gmail.com 🗙 🛞 l                                                                                         | J.P. Skill Development Miss                                                                                                    | ion : 3 × +                                                                                                    |                                                                                                    |                                                                                                    |                              |                                                                                                    |                                                                                                    |
|---------------------------------------------------------------------------------------------|----------------------------------------------------------------------------------------------------|----------------------------------------------------------------------------------------------------|----------------------------------------------------------------------------------------------------|----------------------------------------------------------------------------------------------------|----------------------------------------------------------------------------------------------------|----------------------------------------------------------------------------------------------------|------------------------------|----------------------------------------------------------------------------------------------------|----------------------------------------------------------------------------------------------------|
| ← → C ③ Not secure                                                                          | upsdm.gov.in                                                                                                    | /Admin/CenterList                                                                                                    |                                                                                                    |                                                                                                    |                                                                                                    |                                                                                                    | QI                           | <b>公</b> 入                                                                                                    | 0 :                                                                                                    |
| Apps (a) PDF Compressor                                                                     | W Agra (Lok                                                                                                    | c Sabha co 🚺 Unicode <=> Kruti                                                                                            | •••• Approval Portal                                                                                                    | Merge PDF files onl                                                                                                    | Conline Application                                                                                                    | 💋 Authorize   BSNL P                                                                                                    |                              |                                                                                                    | *                                                                                                    |
|                                                                                             | a Availabilit                                                                                                    | ty of any type of projector in all Classrooms                                                                             |                                                                                                    |                                                                                                    |                                                                                                    |                                                                                                    |                              |                                                                                                    |                                                                                                    |
|                                                                                             | b Availabilit                                                                                                    | ty of any type of projector in atleast 50% of the (                                                                       | Classrooms but not all Classroo                                                                                                    | ms                                                                                                    |                                                                                                    |                                                                                                    |                              |                                                                                                    | _                                                                                                    |
|                                                                                             | c Availability of any type of projector in less than 50% of the Classrooms                                                                                                    |                                                                                                    |                                                                                                    |                                                                                                    |                                                                                                    |                                                                                                    |                              |                                                                                                    |                                                                                                    |
|                                                                                             | 7         Internet Connectivity                                                                                                    |                                                                                                    |                                                                                                    |                                                                                                    |                                                                                                    |                                                                                                    |                              |                                                                                                    |                                                                                                    |
|                                                                                             | a Availability of the Internet connectivity at the Training Centre, necessarily at the IT/Computer Laboratory, with speed of I mbps and above                                                                                                    |                                                                                                    |                                                                                                    |                                                                                                    |                                                                                                    |                                                                                                    |                              |                                                                                                    |                                                                                                    |
|                                                                                             | b         Availability of the Internet connectivity at the Training Centre necessarily at the IT/Computer Laboratory, but with speed of less than 1 mbps and greater than 512 kbps           c         Availability of the Internet connectivity at the Training centre, necessarily at the IT/Computer Laboratory, with speed of less than 512 kbps Or no internet connectivity at the Training centre, necessarily at the IT/Computer Laboratory, with speed of less than 512 kbps Or no internet connectivity at the Training centre, necessarily at the IT/Computer Laboratory, with speed of less than 512 kbps Or no internet connectivity at the Training centre, necessarily at the IT/Computer Laboratory, with speed of less than 512 kbps Or no internet connectivity at the Training centre, necessarily at the Training centre, necessarily at the Training centre, at Additional Infrastructural Facility. Parking facility, Parking facility, Parking fa |                                                                                                    |                                                                                                    |                                                                                                    |                                                                                                    |                                                                                                    |                              |                                                                                                    |                                                                                                    |
|                                                                                             |                                                                                                    |                                                                                                    |                                                                                                    |                                                                                                    |                                                                                                    |                                                                                                    |                              |                                                                                                    |                                                                                                    |
|                                                                                             |                                                                                                    |                                                                                                    |                                                                                                    |                                                                                                    |                                                                                                    |                                                                                                    |                              |                                                                                                    |                                                                                                    |
|                                                                                             |                                                                                                    |                                                                                                    |                                                                                                    |                                                                                                    |                                                                                                    |                                                                                                    |                              |                                                                                                    |                                                                                                    |
|                                                                                             |                                                                                                    |                                                                                                    |                                                                                                    |                                                                                                    |                                                                                                    |                                                                                                    |                              |                                                                                                    |                                                                                                    |
|                                                                                             |                                                                                                    |                                                                                                    |                                                                                                    |                                                                                                    |                                                                                                    |                                                                                                    |                              |                                                                                                    |                                                                                                    |
|                                                                                             | 9 IT/Comp                                                                                                    | uter Laboratory facility                                                                                                  |                                                                                                    |                                                                                                    |                                                                                                    |                                                                                                    | 4                            |                                                                                                    |                                                                                                    |
|                                                                                             | a Availabilit                                                                                                    | ty of TT/Computer Laboratory (a clearly demarc                                                                            | ated area with atleast IS compu                                                                                                    | uters/laptops) for life skills/soft sk                                                                                                    | kills training, along with Air condi                                                                                                    | itioner facility                                                                                                    |                              |                                                                                                    |                                                                                                    |
|                                                                                             | b Availabilit                                                                                                    | ty of IT/Computer laboratory (a clearly demarca                                                                           | ted area with atleast 1S compu                                                                                                    | ters/laptops ) for life skills/soft sk                                                                                                    | tills training, without Air condition                                                                                                    | ning                                                                                                    |                              |                                                                                                    |                                                                                                    |
|                                                                                             | 10 Power Ba                                                                                                    | ackup facility                                                                                                    |                                                                                                    |                                                                                                    |                                                                                                    |                                                                                                    | 3                            |                                                                                                    |                                                                                                    |
|                                                                                             | a Availabilit                                                                                                    | ty of Power Backup facility in the form of UPS/In                                                                         | werter/Gensetetc to continue th                                                                                                    | e operations at the Training Cer                                                                                                    | ntre                                                                                                    |                                                                                                    |                              |                                                                                                    |                                                                                                    |
|                                                                                             | b Unavailab                                                                                                    | bility of the Power backup facility as per above r                                                                        | norms                                                                                                    |                                                                                                    |                                                                                                    |                                                                                                    |                              | ~                                                                                                    |                                                                                                    |
|                                                                                             | 11 Library fe                                                                                                    | acility                                                                                                    |                                                                                                    |                                                                                                    |                                                                                                    |                                                                                                    |                              | 3                                                                                                    |                                                                                                    |
|                                                                                             | a Availabity                                                                                                    | y of Library(a clearly demarcated area with atlea                                                                         | ast 5 books per job role)                                                                                                    |                                                                                                    |                                                                                                    |                                                                                                    |                              |                                                                                                    |                                                                                                    |
|                                                                                             | b Unavailab                                                                                                    | bility of Library (as per above mentioned criteria                                                                        | )                                                                                                    |                                                                                                    |                                                                                                    |                                                                                                    |                              | ✓                                                                                                    |                                                                                                    |
|                                                                                             | 12 Air-Cond                                                                                                    | ditioned (AC) facility                                                                                                    |                                                                                                    |                                                                                                    |                                                                                                    |                                                                                                    |                              | 4                                                                                                    |                                                                                                    |
|                                                                                             |                                                                                                    | to of Air-Conditioning in all Classrooms                                                                                  |                                                                                                    |                                                                                                    |                                                                                                    | EN                                                                                                    | . •                          | <b>1</b>                                                                                                    | 4:18 PM                                                                                                    |
|                                                                                             |                                                                                                    |                                                                                                    |                                                                                                    |                                                                                                    |                                                                                                    |                                                                                                    |                              |                                                                                                    | 0-Feb-20                                                                                                    |
| Regarding offline batch approv                                                              | al 🗙 M Draft                                                                                                    | ts (8) - it.upsdm@gmail.com 🗙 🌚 U                                                                                         | I.P. Skill Development Miss                                                                                                    |                                                                                                    |                                                                                                    |                                                                                                    |                              |                                                                                                    |                                                                                                    |
|                                                                                             |                                                                                                    |                                                                                                    | on rotal berelopinent mas                                                                                                    | ion : : × +                                                                                                    |                                                                                                    |                                                                                                    |                              |                                                                                                    |                                                                                                    |
| ← → C ③ Not secure                                                                          | upsdm.gov.in                                                                                                    | /Admin/CenterList                                                                                                    | an rotan beretopinent miss                                                                                                    | ion :: X +                                                                                                    |                                                                                                    |                                                                                                    | Qī                           |                                                                                                    |                                                                                                    |
| ← → C ① Not secure                                                                          | upsdm.gov.in                                                                                                    | n/Admin/CenterList<br>«Sabha co I Unicode <=> Kruti                                                                       | •••• Approval Portal                                                                                                    | Merge PDF files onl                                                                                                    | W Online Application                                                                                                    | 😥 Authorize   BSNL F                                                                                                    | Q 1                          | <u>ل</u>                                                                                                    |                                                                                                    |
| ← → C ③ Not secure<br>∴ Apps ⑧ PDF Compressor                                               | W Agra (Lok                                                                                                    | n/Admin/CenterList<br>c Sabha co 1 Unicode <=> Kruti                                                                      | •••• Approval Portal                                                                                                    | Merge PDF files onl                                                                                                    | X Online Application                                                                                                    | 💋 Authorize   BSNL P                                                                                                    | Q 1                          | 1 Star                                                                                                    | U :<br>»                                                                                                    |
| ← → C ① Not secure ₩ Apps 	PDF Compressor                                                   | W Agra (Lok                                                                                                    | n/Admin/CenterList<br>«Sabha co ፪ Unicode <=> Kruti                                                                       | Approval Portal                                                                                                    | Merge PDF files onl                                                                                                    | X Online Application                                                                                                    | 💋 Authorize   BSNL P                                                                                                    | Q 7                          | 合 人                                                                                                    |                                                                                                    |
| ← → C ① Not secure ₩ Apps ② PDF Compressor ~                                                | upsdm.gov.in<br>W Agra (Lok<br>Grade                                                                                                    | n/Admin/CenterList<br>(Sabha co                                                                                           | Approval Portal                                                                                                    | Merge PDF files onl  Merge PDF files onl  See Details For Approval  Course Name                                                                                                    | X Online Application                                                                                                    | Authorize   BSNL F Treiner Availability                                                                                                    | Q 7                          | 1 Star                                                                                                    | U :<br>»                                                                                                    |
| ← → C ③ Not secure ↔ Apps ④ PDF Compressor ~                                                | upsdm.gov.in<br>W Agra (Lok<br>Grade<br>S.No.                                                                                                    | n/Admin/CenterList<br>Cabha co I Unicode <=> Kruti<br>Sector Name                                                         | Course Code                                                                                                    | Merge PDF files onl  Merge PDF files onl  Course Name Domestic Data entry                                                                                                    | X Online Application                                                                                                    | & Authorize   BSNL F                                                                                                    | Q 1                          | 1 Star                                                                                                    | U :<br>»                                                                                                    |
| ← → C ③ Not secure ↔ Apps ④ PDF Compressor ~                                                | Upsdm.gov.in,<br>W Agra (Lok<br>Grade<br>S.No.<br>1                                                                                                    | VAdmin/CenterList<br>Cabha co I Unicode <=> Kruti<br>Sector Name<br>ICT                                                   | Course Code                                                                                                    | Merge PDF files onl Merge PDF files onl See Details For Approval Ourses Kane Domestic Data entry Operator Domestic Data entry                                                                                                    | No Of Labs                                                                                                    | & Authorize   BSNL R                                                                                                    | Q 7                          | 1 Star Approval Sta                                                                                                    |                                                                                                    |
| ← → C ① Not secure ₩ Apps ④ PDF Compressor ~                                                | Upsdm.gov.in<br>W Agra (Lok<br>Grade<br>S.No.<br>1<br>2                                                                                                    | VAdmin/CenterList<br>cSabha co I Unicode <=> Kruti<br>Sector Name<br>ICT<br>ICT                                           | Course Code SSC-02212                                                                                                    | Merge PDF files onl Merge PDF files onl  Dentation Data entry Operator Dentation Data entry Operator Dentation Data entry Operator Dentation Data entry Operator Dentation Data entry Operator Dentation Data entry Operator Data entry Operator Data entry Operato   | No Of Labs                                                                                                    | Authorize   BSNL R Trainer Availability Yes Yes Yes                                                                                                    | Q 3                          | 1 Star Approval Sta approved approved                                                                                                    |                                                                                                    |
| ← → C ① Not secure ₩ Apps ④ PDF Compressor ~                                                | Upsdm.gov.in<br>W Agra (Lok<br>Grade<br>SJNo.<br>1<br>2<br>3                                                                                                    | VAdmin/CenterList<br>cSabha co I Unicode <=> Kruti<br>Sector Name<br>IGT<br>IGT<br>IGT                                    | Course Code Secio2212                                                                                                    | Merge PDF files onl Merge PDF files onl  EDetails For Approval Operator Demestic Data entry Operator Domestic Data entry Operator Domestic Data entry Operator Domestic Data entry Operator                                                                                                    | No Of Labs                                                                                                    | Authorize   BSNL F Trainer Availability Yes Yes Yes Yes                                                                                                    | Q 5                          | Approval State  Approved  pproved  pproved                                                                                                    |                                                                                                    |
| <ul> <li>← → C (i) Not secure</li> <li>Apps (i) PDF Compressor ~</li> </ul>                 | Upsdm.gov.in<br>W Agra (Lok<br>Grade<br>S.No.<br>1<br>2<br>3                                                                                                    | VAdmin/CenterList<br>c Sabha co I Unicode <=> Knuti<br>Sector Name<br>ICT<br>ICT<br>ICT                                   | Approval Portal     Cour     Course Code     SSC:02212     SSC:02212                                                                                                    | Merge PDF files onl Merge PDF files onl  Dentails For Approval Ourse Kane Dentails Data entry Operator DentaisC Data entry Operator DentaisC Data entry Operator DentaisC Data entry Operator                                                                                                    | X Online Application No Of Labe                                                                                                    | X Authorize   BSNL F<br>Trainer Availability<br>Yes T<br>Yes T<br>Yes T                                                                                                    | Q 5<br><br>As<br>As<br>▲ Dow | Approval Star Approval Star approved approved mixed Tool Exemption                                                                                                    | U: X                                                                                                    |
| <ul> <li>← → C ① Not secure</li> <li>∴ Apps ④ PDF Compressor ~</li> </ul>                   | Upsdm.gov.in<br>W Agra (Lok<br>Grade<br>S.No.<br>1<br>2<br>3                                                                                                    | VAdmin/CenterList<br>Soctor Name       Soctor Name       IOT       IOT       IOT       IOT                                | Course Code<br>SSC:02212<br>SSC:02212<br>SSC:02212<br>TOO                                                                                                    | Arrow Contract of the second of the second of the sec | No Of Labe                                                                                                    | X Authorize   BSNL F<br>Trainer Availability<br>Yes<br>Yes | Q 5                          | Approval Star  Approved  poproved  poproved poproved  poproved poproved poproved poproved poproved poproved poproved poproved poproved poproved poproved poproved poproved poproved p                                                                                                    |                                                                                                    |
| <ul> <li>← → C ① Not secure</li> <li>∴ Apps ④ PDF Compressor ~</li> </ul>                   | Upsdm.gov.in<br>W Agra (Lok<br>Grade<br>S.No.<br>1<br>2<br>3                                                                                                    | VAdmin/CenterList<br>< Sabha co III Unicode <=> Knuti<br>Sector Name<br>IOT<br>IOT<br>IOT<br>IOT                          | Course October                                                                                                    | Arrow of the observation     Arrow of the observation     Arrow of the observation     Arrow of the observation     Arrow of the observation     Arrow of the observation                                                                                                    | X Online Application No Of Labe                                                                                                    | Authorize   BSNL F      Treiner Availability Yes Yes Yes Yes                                                                                                    | Q 1<br>                      | Approval Star Approved approved approve                                                                                                    | U :<br>>>                                                                                                    |
| <ul> <li>← → C ① Not secure</li> <li>∴ Apps ④ PDF Compressor ~</li> </ul>                   | Upsdm.gov.in<br>W Agra (Lok<br>Grade<br>S.No.<br>1<br>2<br>3                                                                                                    | VAdmin/CenterList<br>< Sabha co III Unicode <=> Knuti<br>Sector Name<br>IOT<br>IOT<br>IOT<br>IOT                          | Course Oode<br>SSC:02212<br>SSC:02212<br>SSC:02212<br>TOOL                                                                                                    | Arrow of the second second secon | X Online Application No Of Labe                                                                                                    | M Authorize   BSNL R Trainer Availability Yes  Yes  Yes                                                                                                    | Q 1<br>Af<br>Af<br>Dow       | Approval Star Approved approved approved relead Tool Exercise                                                                                                    | U :<br>>>                                                                                                    |
| <ul> <li>← → C ① Not secure</li> <li>∴ Apps ④ PDF Compressor ~</li> </ul>                   | Upsdm.gov.in<br>W Agra (Lok<br>Grade<br>S.No.<br>1<br>2<br>3                                                                                                    | y/Admin/CenterList<br>cSabha co I Unicode <=> Kruti<br>Sector Name<br>ICT<br>ICT<br>ICT<br>ICT                            | Course Code Code Code Code Code Code Code Cod                                                                                                    | Arrow Content of the content of the content of | Online Application      No Of Labe                                                                                                    | Authorize   BSNL P Trainer Availability Yes  Yes  Yes                                                                                                    | Q 3<br>Ar                    | Approval Star  Approved  proved  proved proved proved proved proved proved proved proved proved proved                                                                                                    | tu                                                                                                    |
| <ul> <li>← → C</li> <li>① Not secure</li> <li>∴ Apps</li> <li>② PDF Compressor ~</li> </ul> | Upsdm.gov.in<br>W Agra (Lok<br>Grade<br>S.No.<br>1<br>2<br>3                                                                                                    | VAdmin/CenterList<br>c Sabha co I Unicode <=> Knuti<br>Sector Name<br>IOT<br>ICT<br>ICT<br>ICT                            | Course Code<br>SSC:02212<br>SSC:02212<br>SSC:02212<br>Tool<br>Choese<br>Centre Pho                                                                                                    | Merge PDF files onL     Merge PDF files onL     See Details For Approval     Ourses team     Domestic Data entry     Operator     Domestic Data entry     Operator     See Details For Approval     See Details For Approval     IFIe No file chosen                                                                                                    | Online Application      No Of Labs                                                                                                    | ✓ Authorize   BSNL R Treiner Availability Yes ▼ Yes ▼ Yes ▼                                                                                                    | Q 3                          | Approved Approved approved ap                                                                                                    | tu<br>v<br>v<br>d Format                                                                                                    |
| <ul> <li>← → C</li> <li>① Not secure</li> <li>∴ Apps</li> <li>② PDF Compressor ~</li> </ul> | Upsdm.gov.in<br>W Agra (Lok<br>Grade<br>S.No.<br>1<br>2<br>3                                                                                                    | VAdmin/CenterList<br>c Sabha co I Unicode <=> Knuti<br>Sector Name<br>ICT<br>ICT<br>ICT<br>ICT                            | Course Code Portal Course Code Sec. 02212 Sec. 02212 Sec. 02212 Tool Choose Contre Pho                                                                                                    | Merge PDF files onl     Merge PDF files onl     See Details For Approval     Domestic Data entry     Operator     Domestic Data entry     Operator     See Details For Approval     See Details For Approval     If No file chosen     tographs Details For Ap                                                                                                    |                                                                                                    | X Authorize   BSNL P<br>Treiner Availability<br>Yes •<br>Yes •<br>Yes •                                                                                                    | Q 3                          | Approved  Approved  poproved  poproved  poproved  poproved  poproved  poproved  poproved  poproved  poproved  poproved  poproved  poproved  poproved  poproved  poproved  poproved  poproved  poproved  poproved  poproved poproved poproved                                                                                                    | lue<br>v<br>v                                                                                                    |
| <ul> <li>← → C</li> <li>① Not secure</li> <li>∴ Apps</li> <li>② PDF Compressor ~</li> </ul> | Upsdm.gov.in<br>W Agra (Lok<br>Grade<br>S.No.<br>1<br>2<br>3<br>3                                                                                                    | VAdmin/CenterList<br>c Sabha co I Unicode <=> Knuti<br>Sector Name<br>ICT<br>ICT<br>ICT<br>ICT                            | Course Octo<br>BBC:02212<br>BBC:02212<br>BBC:02212<br>Conres<br>Centre Pho<br>Centre Pho<br>Course Code<br>Contraction<br>Contraction<br>Contrac | Merge PDF files onl      Merge PDF files onl      Se Details For Approval      Domestic Data entry     Operator     Domestic Data entry     Operator -PMKVY     Domestic Data entry     Operator      s Details For Approval      IFIN     No file chosen      tographs Details For Ap                                                                                                    | Contine Application  No Of Labe  proval  proval  Continue of the second second se  | Authorize   BSNL P     Trainer Availability     Yes     Yes     Yes     Yes     Nes                                                                                                    |                              | Approved                                                                                                    | lu S                                                                                                    |
| <ul> <li>← → C</li> <li>① Not secure</li> <li>∴ Apps</li> <li>② PDF Compressor ~</li> </ul> | Upsdm.gov.in<br>W Agra (Lok<br>Grade<br>S.No.<br>1<br>2<br>3<br>3                                                                                                    | VAdmin/CenterList<br>c Sabha co I Unicode <=> Knuti<br>Soctor Name<br>IOT<br>IOT<br>IOT<br>IOT<br>IOT<br>DIMAGE           | Course Octoophilite and Course Octoophilite and Course Octoo<br>BBC:02212<br>BBC:02212<br>BBC:02212<br>BBC:02212<br>Tool<br>Centre Pho<br>Centre Pho<br>Course Octoophilite<br>Course Octoophilite<br>Course Octoophilite<br>BBC:02212                                                                                                    | Merge PDF files onl      Merge PDF files onl      Se Details For Approval      Domestic Data entry     Operator -PMKVY      Domestic Data entry     Operator -PMKVY      Domestic Data entry     Operator      s Details For Approval      File No file chosen      tographs Details For Ap                                                                                                    | Contine Application  No Of Labe  No Of Labe  pproval  pproval  No IMAGE  No IMAGE  VAILABLE                                                                                                    | Authorize   BSNL P     Trainer Availability     Yes     Yes     Yes     Yes     Authorize   Contemportation     Contemportation     Contemport     Contemportatio                                                                                                    |                              | Approved<br>approved<br>approv | lu S                                                                                                    |
| <ul> <li>← → C</li> <li>① Not secure</li> <li>∴ Apps</li> <li>② PDF Compressor ~</li> </ul> | Upsdm.gov.in<br>W Agra (Lok<br>Grade<br>S.No.<br>1<br>2<br>3<br>3<br>VC<br>AV.<br>UPL<br>Choose File 1                                                                                                    | VAdmin/CenterList  (Sabha co I Unicode <=> Knuti                                                                          | Course Octoophilite Market Course Octoo ESC:02212 ESC:02212 ESC:02212 Concest Control Pho Control Pho                                                                                                    | Merge PDF files onl      Merge PDF files onl      Se Details For Approval     Demesto Data entry     Operator -PMK/Y     Domesto Data entry     Operator -PMK/Y     Domesto Data entry     Operator      so Details For Approval     File     No file chosen      Concest File                                                                                                    | Contine Application  No Of Labs  No Of Labs  poproval  Continue  PLOAP picture  PLOAP picture  PLOAP picture  PLOAP picture  PLOAP picture  PLOAP picture  PLOAP picture  PLOAP picture  PLOAP picture PLOAP picture PLOAP pic | Authorize   BSNL P      Trainer Availability     Yes     Yes     Yes     Yes     Ves     Ves     Under Availability                                                                                                    |                              | Approved Star Sproved Star Sproved Star Sproved Star Sproved Star Sproved Star Sproved Sproved Star Sproved Star Sproved S                                                                                                    | La Constantina de la Constantina de la Constanti |
| <ul> <li>← → C</li> <li>① Not secure</li> <li>… Apps</li> <li>② PDF Compressor</li> </ul>   | Upsdm.gov.in<br>W Agra (Lok<br>Grade<br>S.No.<br>1<br>2<br>3<br>3<br>VC<br>AV.<br>UPL<br>Choose File                                                                                                    | VAdmin/CenterList (Sabha co I Unicode <=> Kruti                                                                           |                                                                                                    | A rege PDF files onl      Merge PDF files onl      Se Details For Approval      Domestic Data entry     Operator     PMK/Y      Domestic Data entry     Operator      Se Details For Approval      File     No file chosen      tographs Details For Ap      Choose File                                                                                                    | Contine Application  No Of Labs  No Of Labs  poproval  Continue Continue Continue  No IMAGE VAILABLE  PPLOAD PIOTURE  No file chosen                                                                                                    | Authorize   BSNL P      Trainer Availability     Yes     Yes     Yes     Yes     Ures     Uru Choose File                                                                                                    |                              | Approved Star   Approved   proved   proved   proved   Control Exercise  Control Exercise  Control Exer                                                                                                    | transformed and transformed and transformed an |
| <ul> <li>← → C</li> <li>① Not secure</li> <li>… Apps</li> <li>② PDF Compressor ~</li> </ul> | Upsdm.gov.in<br>W Agra (Lok<br>Grade<br>S.No.<br>1<br>2<br>3<br>3<br>NC<br>AV.<br>UPL<br>Choose File J                                                                                                    | VAdmin/CenterList<br>(Sabha co ■ Unicode <=> Kruti<br>Soctor Name<br>IGT<br>IGT<br>IGT<br>IGT<br>IGT<br>IGT<br>IGT<br>IGT |                                                                                                    | A rege PDF files onl      Merge PDF files onl      Se Details For Approval     Demesto Data entry     Operator -PMK/Y     Demesto Data entry     Operator -PMK/Y     Demesto Data entry     Operator -PMK/Y      Se Details For Approval     File     No file chosen      Ma     Choose File                                                                                                    | Contine Application  No Of Labe  No Of Labe  Deproval  Deproval  Deprova | Authorize   BSNL P      Trainer Availebility     Yes     Yes     Yes     Yes     Choose Prie                                                                                                    | Q 1<br>                      | Approved<br>approved<br>approv | U : >>                                                                                                    |
| <ul> <li>← → C</li> <li>① Not secure</li> <li>… Apps</li> <li>④ PDF Compressor</li> </ul>   | Upsdm.gov.in<br>W Agra (Lok<br>Grade<br>S.No.<br>1<br>2<br>3<br>3<br>NC<br>AV<br>AV<br>UPL<br>Choose File 1                                                                                                    | VAdmin/CenterList<br>(Sabha co I Unicode <=> Kruti<br>IOT<br>IOT<br>IOT<br>IOT<br>IOT<br>IOT<br>IOT<br>IOT                |                                                                                                    | A rege PDF files onl      Merge PDF files onl      Se Details For Approval      Demesto Data entry     Operator      Demesto Data entry     Operator      Se Details For Approval      File     No file chosen      Choose File      Choose File                                                                                                    | Contine Application  No Of Labe  No Of Labe  proval  proval  No file chosen                                                                                                    | Authorize   BSNL P      Treiner Availability     Yes     Yes     Yes     Yes     Choose File                                                                                                    | Q 1<br>                      |                                                                                                    | Lus V<br>V<br>V<br>V<br>V<br>V<br>V<br>V                                                                                                    |
| <ul> <li>← → C</li> <li>① Not secure</li> <li>… Apps</li> <li>② PDF Compressor</li> </ul>   | Upsdm.gov.in<br>W Agra (Lok<br>Grade<br>S.No.<br>1<br>2<br>3<br>3<br>VOC<br>VUPL<br>Choose File                                                                                                    | VAdmin/CenterList<br>c Sabha co I Unicode <=> Kruti<br>ICT<br>ICT<br>ICT<br>ICT<br>ICT<br>ICT<br>ICT<br>ICT               |                                                                                                    | Courtes Vene Verse PDF files onl  Re Details For Approval Courtes Vene Domestic Data entry Operator Domestic Data entry Operator Domestic Data entry Operator S Details For Approval File No file chosen  tographs Details For Ap                                                                                                    | Contine Application  No Of Labs  No Of Labs  Sproval  Contine Content  Proval  Proval Proval  Proval Proval  | Authorize   BSNL R      Trainer Availability     Yes     Yes     Yes     Yes     Ves     Uru     Choose File                                                                                                    | Q 1<br>                      |                                                                                                    | Lue<br>V · · · · · · · · · · · · · · · · · · ·                                                                                                    |

Select Approval Status: - Approved / Not Approved for each and every course. Download the Tools List format and fill all tools detail in given format and upload tools list and centre photographs on portal and click on Submit button.

#### Additional Course Request Approval

To approve the additional course request, visit <u>www.upsdm.gov.in</u> and login with UPSDM MIS login credential provided by UPSDM

After login through with the given credential a login page the dash board will display as below.

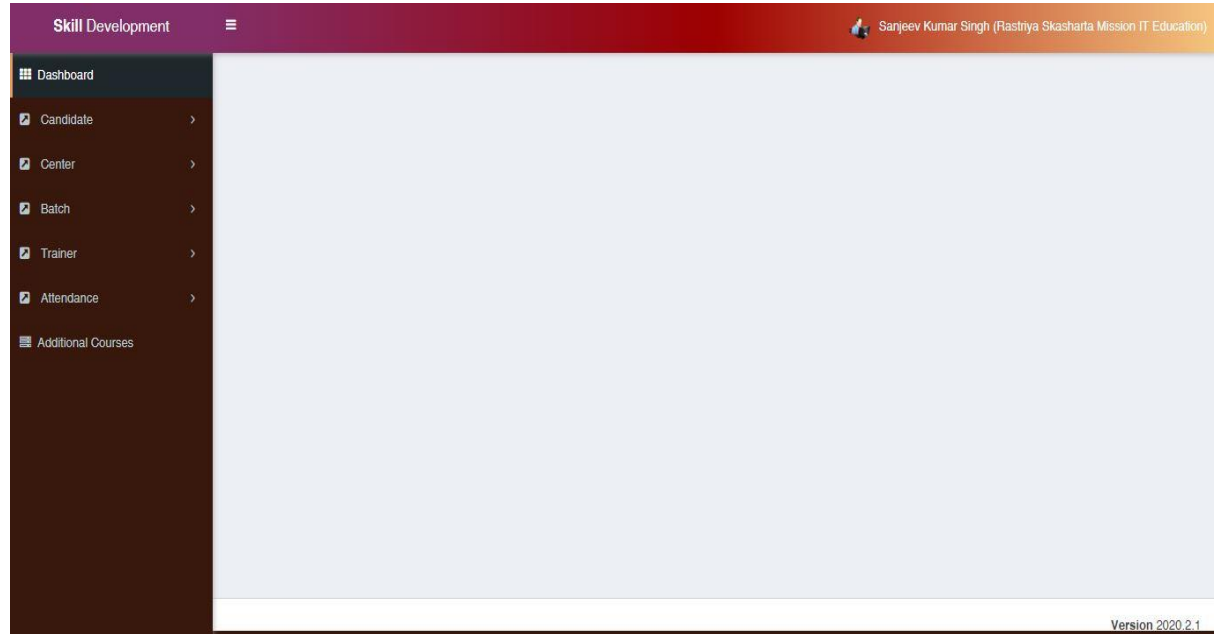

Click on Additional Course.

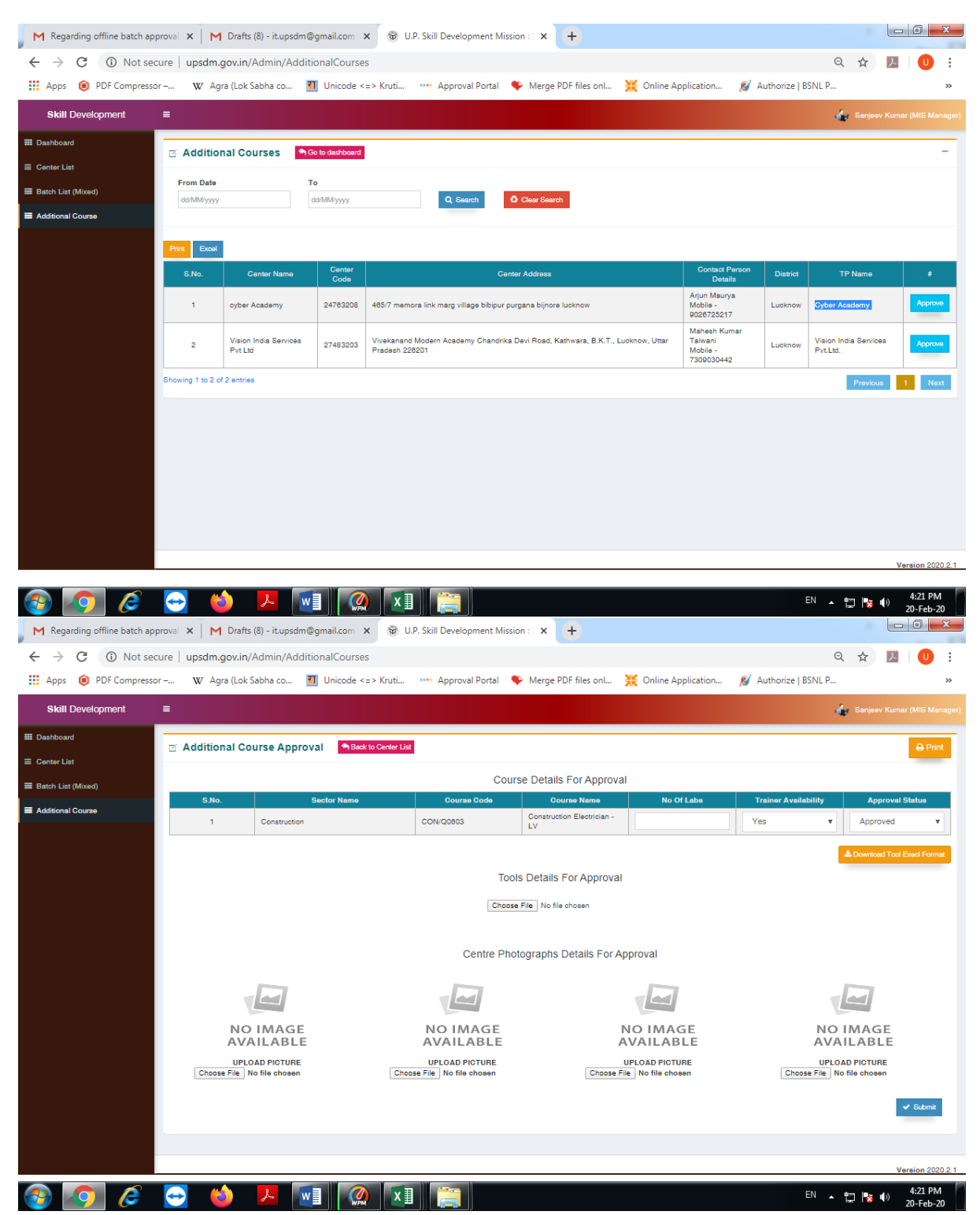

Select Approval Status: - Approved / Not Approved for each and every course. Download the Tools List format and fill all tools detail in given format and upload tools list and centre photographs on portal and click on Submit button.

#### Batch Approval

To approveBatch, visit <u>www.upsdm.gov.in</u> and login with UPSDM MIS login credential provided by UPSDM

After login through with the given credential a login page the dash board will display as below.

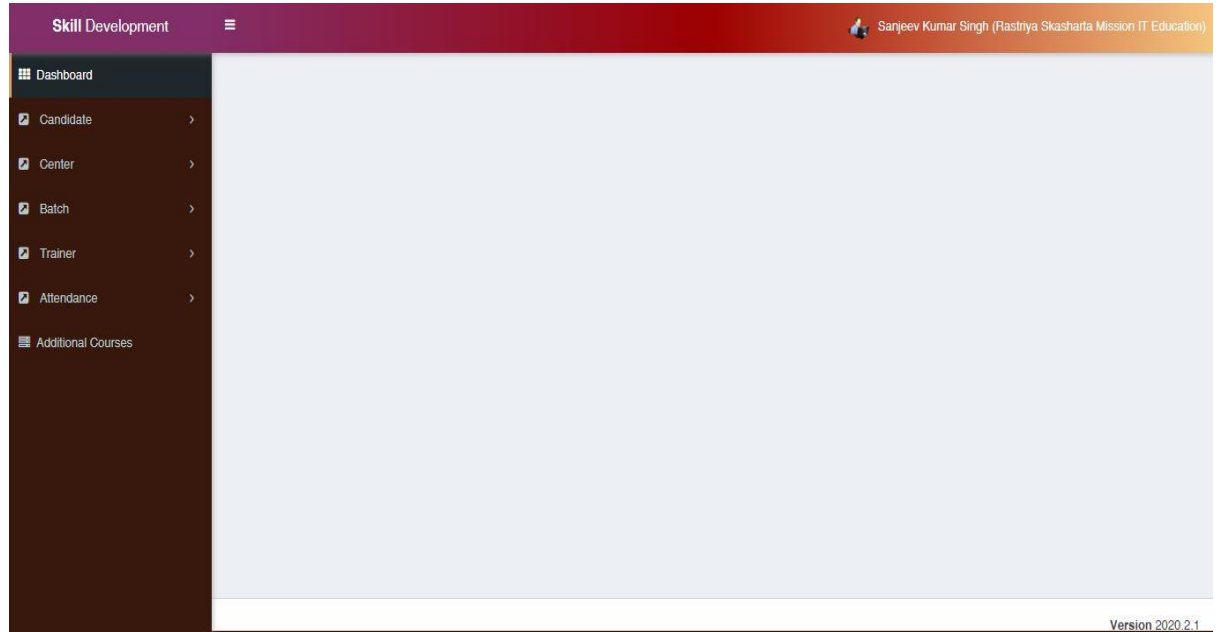

Click on Batch list under Batch Tab and check the pending batch approval request.

| M Regarding offline batch approva X M Drafts (8) - it.upsdm@gmail.com X 😵 U.P. Skill Development Mission :: X +                                                                                             |                   |                                                              |             |                                        |                                                                                                    |               |                |                                                                                      |                      |  |  |
|----------------------------------------------------------------------------------------------------|-------------------|--------------------------------------------------------------|-------------|----------------------------------------|----------------------------------------------------------------------------------------------------|---------------|----------------|--------------------------------------------------------------------------------------|----------------------|--|--|
| <ul> <li>C (1) Not secure   upsdm.gov.in/Admin/BatchListM</li> <li>Approval Portal</li> <li>Approval Portal</li> <li>Merge PDF Files onL</li> <li>Online Application</li> <li>Authorize   BSNL P</li> </ul> |                   |                                                              |             |                                        |                                                                                                    |               |                |                                                                                      |                      |  |  |
| Skill Development =                                                                                                    |                   |                                                              |             |                                        |                                                                                                    |               |                |                                                                                      |                      |  |  |
| III Dashboard                                                                                                    | ⊠ Bat             | ch List Go to dashboard                                      |             |                                        |                                                                                                    |               |                |                                                                                      | -                    |  |  |
|                                                                                                    | Center List       |                                                              |             |                                        |                                                                                                    |               |                |                                                                                      |                      |  |  |
| Batch List (Mixed)                                                                                                    | Print             | Excel                                                        |             |                                        |                                                                                                    |               |                |                                                                                      |                      |  |  |
| Additional Course                                                                                                    | S.No.             | Batch Name                                                   | Batch Code  | Sector Name                            | Course Details                                                                                                    | District Name | Total Students | Schedule Details                                                                     |                      |  |  |
|                                                                                                    | 1                 | TP Name: Synchroserve<br>Global solutions Pvt Ltd.<br>(TP12) | 10012684002 | Apparel, Made-ups<br>& Home Furnishing | Center Code: 123212<br>Course Code: AMH/Q1201<br>Course Name: Fashion Designer<br>Course Hour: 720 Required Age: 18<br>years<br>Qualification: 12th Class pass,<br>preferably | Lucknow       | 27             | Start Date :<br>12/03/2018<br>End Date :<br>19/11/2018<br>Start Time :<br>End Time : | Print Format C       |  |  |
|                                                                                                    | 2                 | TP Name: Synchroserve<br>Global solutions Pvt Ltd.<br>(TP12) | 10012684003 | Apparel, Made-ups<br>& Home Furnishing | Center Code: 123212<br>Course Code: AMH/Q1201<br>Course Name: Fashion Designer<br>Course Hour: 720 Required Age: 18<br>years<br>Qualification: 12th Class pass,<br>preferably | Lucknow       | 25             | Start Date :<br>10/03/2018<br>End Date :<br>17/11/2018<br>Start Time :<br>End Time : | Print Format C       |  |  |
|                                                                                                    | 3                 | TP Name: Synchroserve<br>Global solutions Pvt Ltd.<br>(TP12) | 10012680003 | Apparel, Made-ups<br>& Home Furnishing | Center Code: 123218<br>Course Code: AMH/Q1001<br>Course Name: Hand Embroiderer<br>Course Hour: 200 Required Age: 18<br>years<br>Qualification: 5th Class ,Preferably          | Lucknow       | 27             | Start Date :<br>16/03/2018<br>End Date :<br>25/05/2018<br>Start Time :<br>End Time : | 🔒 Print Format C     |  |  |
|                                                                                                    | 4                 | TP Name: Edu Guru India Pvt.<br>Ltd(TP19)                    | 10019316001 | ICT                                    | Center Code: 195002<br>Course Code: SSC/02212<br>Course Name: Domestic Data entry<br>Operator<br>Course Hour: 400 Required Age: 18<br>years<br>Qualification: 10th Class      | Lucknow       | 27             | Start Date :<br>11/11/2014<br>End Date :<br>24/02/2015<br>Start Time :<br>End Time : | 🔒 Print Format C     |  |  |
|                                                                                                    | 5                 | TP Name: Edu Guru India Pvt.<br>Ltd(TP19)                    | 10019318002 | ICT                                    | Center Code: 195002<br>Course Code: SEC/02212<br>Oourse Name: Domestic Data entry<br>Operator<br>Course Hour; 400 Required Age: 18<br>years<br>Qualification: 10th Class      | Lucknow       | 27             | Start Date :<br>13/11/2014<br>End Date :<br>15/02/2015<br>Start Time :<br>End Time : | Print Format C       |  |  |
| 🧐 📀 🌔                                                                                                    | $\Leftrightarrow$ |                                                              |             |                                        |                                                                                                    |               |                | en 🔺 🛱 🖡                                                                             | 4:19 PM<br>20-Feb-20 |  |  |

Click on approve button and fill all required information. Check all the physical documents and click on submit button.